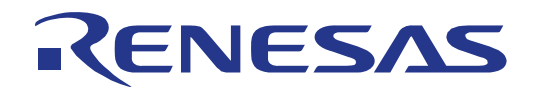

**User's Manual** 

# 78K0R-UD-STICK-EE

Demonstration Kit for Renesas Electronics µPD78F1146 Zigbee<sup>™</sup> / RF4CE<sup>™</sup> ready Wireless Network Evaluation Stick

Document No. R20UE0002ED0100 Date Published April 2010

© Renesas Electronics Europe GmbH

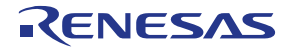

To our customers,

# Old Company Name in Catalogs and Other Documents

On April 1<sup>st</sup>, 2010, NEC Electronics Corporation merged with Renesas Technology Corporation, and Renesas Electronics Corporation took over all the business of both companies. Therefore, although the old company name remains in this document, it is a valid Renesas Electronics document. We appreciate your understanding.

Renesas Electronics website: http://www.renesas.com

April 1<sup>st</sup>, 2010 Renesas Electronics Corporation

Issued by: Renesas Electronics Corporation (<u>http://www.renesas.com</u>)

Send any inquiries to http://www.renesas.com/inquiry.

All information included in this document is current as of the date this document is issued. Such information, however, is subject to change without any prior notice. Before purchasing or using any Renesas Electronics products listed herein, please confirm the latest product information with a Renesas Electronics sales office. Also, please pay regular and careful attention to additional and different information to be disclosed by Renesas Electronics such as that disclosed through our website.

- 2. Renesas Electronics does not assume any liability for infringement of patents, copyrights, or other intellectual property rights of third parties by or arising from the use of Renesas Electronics products or technical information described in this document. No license, express, implied or otherwise, is granted hereby under any patents, copyrights or other intellectual property rights of Renesas Electronics or others.
- 3. You should not alter, modify, copy, or otherwise misappropriate any Renesas Electronics product, whether in whole or in part.
- 4. Descriptions of circuits, software and other related information in this document are provided only to illustrate the operation of semiconductor products and application examples. You are fully responsible for the incorporation of these circuits, software, and information in the design of your equipment. Renesas Electronics assumes no responsibility for any losses incurred by you or third parties arising from the use of these circuits, software, or information.
- 5. When exporting the products or technology described in this document, you should comply with the applicable export control laws and regulations and follow the procedures required by such laws and regulations. You should not use Renesas Electronics products or the technology described in this document for any purpose relating to military applications or use by the military, including but not limited to the development of weapons of mass destruction. Renesas Electronics products and technology may not be used for or incorporated into any products or systems whose manufacture, use, or sale is prohibited under any applicable domestic or foreign laws or regulations.
- 6. Renesas Electronics has used reasonable care in preparing the information included in this document, but Renesas Electronics does not warrant that such information is error free. Renesas Electronics assumes no liability whatsoever for any damages incurred by you resulting from errors in or omissions from the information included herein.
- 7. Renesas Electronics products are classified according to the following three quality grades: "Standard", "High Quality", and "Specific". The recommended applications for each Renesas Electronics product depends on the product's quality grade, as indicated below. You must check the quality grade of each Renesas Electronics product for any application categorized as "Specific" without the prior written consent of Renesas Electronics. Further, you may not use any Renesas Electronics. Further, you may not use any Renesas Electronics. Renesas Electronics product for any application for which it is not intended without the prior written consent of Renesas Electronics. Renesas Electronics shall not be in any way liable for any damages or losses incurred by you or third parties arising from the use of any Renesas Electronics product for an application categorized as "Specific" or for which the product is not intended where you have failed to obtain the prior written consent of Renesas Electronics. The quality grade of each Renesas Electronics product is "Standard" unless otherwise expressly specified in a Renesas Electronics data sheets or data books, etc.
  - "Standard": Computers; office equipment; communications equipment; test and measurement equipment; audio and visual equipment; home electronic appliances; machine tools; personal electronic equipment; and industrial robots.
  - "High Quality": Transportation equipment (automobiles, trains, ships, etc.); traffic control systems; anti-disaster systems; anti-crime systems; safety equipment; and medical equipment not specifically designed for life support.
  - "Specific": Aircraft; aerospace equipment; submersible repeaters; nuclear reactor control systems; medical equipment or systems for life support (e.g. artificial life support devices or systems), surgical implantations, or healthcare intervention (e.g. excision, etc.), and any other applications or purposes that pose a direct threat to human life.
- 8. You should use the Renesas Electronics products described in this document within the range specified by Renesas Electronics, especially with respect to the maximum rating, operating supply voltage range, movement power voltage range, heat radiation characteristics, installation and other product characteristics. Renesas Electronics shall have no liability for malfunctions or damages arising out of the use of Renesas Electronics products beyond such specified ranges.
- 9. Although Renesas Electronics endeavors to improve the quality and reliability of its products, semiconductor products have specific characteristics such as the occurrence of failure at a certain rate and malfunctions under certain use conditions. Further, Renesas Electronics products are not subject to radiation resistance design. Please be sure to implement safety measures to guard them against the possibility of physical injury, and injury or damage caused by fire in the event of the failure of a Renesas Electronics product, such as safety design for hardware and software including but not limited to redundancy, fire control and malfunction

prevention, appropriate treatment for aging degradation or any other appropriate measures. Because the evaluation of microcomputer software alone is very difficult, please evaluate the safety of the final products or system manufactured by you.

- 10. Please contact a Renesas Electronics sales office for details as to environmental matters such as the environmental compatibility of each Renesas Electronics product. Please use Renesas Electronics products in compliance with all applicable laws and regulations that regulate the inclusion or use of controlled substances, including without limitation, the EU RoHS Directive. Renesas Electronics assumes no liability for damages or losses occurring as a result of your noncompliance with applicable laws and regulations.
- 11. This document may not be reproduced or duplicated, in any form, in whole or in part, without prior written consent of Renesas Electronics.
- 12. Please contact a Renesas Electronics sales office if you have any questions regarding the information contained in this document or Renesas Electronics products, or if you have any other inquiries.
- (Note 1) "Renesas Electronics" as used in this document means Renesas Electronics Corporation and also includes its majority-owned subsidiaries.
- (Note 2) "Renesas Electronics product(s)" means any product developed or manufactured by or for Renesas Electronics.

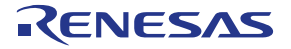

# CE0682

This equipment complies with directive 1999/5/EC

#### CAUTION

This equipment should be handled like a CMOS semiconductor device. The user must take all precautions to avoid build-up of static electricity while working with this equipment. All test and measurement tool including the workbench must be grounded. The user/operator must be grounded using the wrist strap. The connectors and/or device pins should not be touched with bare hands.

EEDT-ST-004-10

#### CAUTION

This is a Test- and Measurement equipment with possibility to be significantly altered by user through hardware enhancements/modifications and/or test or application software. Modifications may also affect the compliance of the wireless interface. Be sure to contact your local regulatory authorities in time to receive a trial frequency license before applying conformity violating modifications to the wireless interface. Due to the intended significant modifications by the user this equipment has no autonomous function with respect to Council Directive 2004/108/EC (Directive on compliance with the EMC protection requirements). Thus, the CE-symbol does not apply to Council Directive 2004/108/EC.

EEDT-ST-006-10

#### For customers in the European Union only

Redemption of Waste Electrical and Electronic Equipment (WEEE) in accordance with legal regulations applicable in the European Union only: This equipment (including all accessories) is not intended for household use. After use the equipment cannot be disposed of as household waste. Renesas Electronics Europe GmbH offers to take back the equipment. All you need to do is register at http://www.renesas.eu/weee.

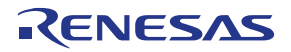

### **Revision History**

| Date       | Revision | Chapter | Description   |
|------------|----------|---------|---------------|
| 04-16-2010 | V1.00    |         | First release |
|            |          |         |               |
|            |          |         |               |
|            |          |         |               |

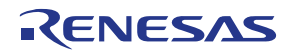

#### **Table of Contents**

| 1.                                                                                                    | Introduction                                                                                                    | 11                                                                                                    |
|----------------------------------------------------------------------------------------------------|----------------------------------------------------------------------------------------------------|----------------------------------------------------------------------------------------------------|
| 1.1                                                                                                    | Package contents                                                                                                    | 11                                                                                                    |
| 1.2                                                                                                    | Features                                                                                                    | 11                                                                                                    |
| 1.3                                                                                                    | System requirements                                                                                                    | 11                                                                                                    |
| 1.4                                                                                                    | Trademarks                                                                                                    | 11                                                                                                    |
| 2.                                                                                                    | Hardware                                                                                                    | 12                                                                                                    |
| 2.1                                                                                                    | Block diagram                                                                                                    |                                                                                                    |
| 2.2                                                                                                    | SW1: Power supply selection                                                                                                    | 12                                                                                                    |
| 2.3                                                                                                    | SW2: USB setting                                                                                                    |                                                                                                    |
| 2.4                                                                                                    | LED1: Power LED                                                                                                    |                                                                                                    |
| 2.5                                                                                                    | LED2-LED4                                                                                                    |                                                                                                    |
| 2.6                                                                                                    | CN2 connector                                                                                                    | 15                                                                                                    |
| 2.6                                                                                                    | .1 Connection of 78K0R-UD-STICK-EE adapter board                                                                                                    | 15                                                                                                    |
| 2.7                                                                                                    | USB programming and debugging interface                                                                                                    |                                                                                                    |
| 2.8                                                                                                    | U1 Temperature sensor (S-8120CNB)                                                                                                    |                                                                                                    |
| 2.9                                                                                                    | Power supply                                                                                                    |                                                                                                    |
| -                                                                                                    |                                                                                                    |                                                                                                    |
| 3.                                                                                                    | 78K0R-UD-STICK-EE installation and operation                                                                                                    | 17                                                                                                    |
| 3.1                                                                                                    | Getting started                                                                                                    |                                                                                                    |
| 3.2                                                                                                    | CD-ROM contents                                                                                                    |                                                                                                    |
| 3.3                                                                                                    | Pre-programmed Demo-Application                                                                                                    | 17                                                                                                    |
| 4.                                                                                                    | Hardware installation                                                                                                    | 18                                                                                                    |
|                                                                                                    |                                                                                                    |                                                                                                    |
| 5.                                                                                                    | Software installation                                                                                                    | 19                                                                                                    |
| 5.<br>5.1                                                                                                    | Software installation                                                                                                    | 19                                                                                                    |
| 5.<br>5.1<br>5.2                                                                                                    | Software installation<br>IAR Systems Embedded Workbench for 78K installation<br>WriteEZ5 installation                                                                                                    | 19<br>                                                                                                    |
| 5.<br>5.1<br>5.2<br>5.3                                                                                                    | Software installation<br>IAR Systems Embedded Workbench for 78K installation<br>WriteEZ5 installation<br>Sample projects installation                                                                                                    | 19<br>                                                                                                    |
| 5.<br>5.1<br>5.2<br>5.3<br>5.4                                                                                                    | Software installation<br>IAR Systems Embedded Workbench for 78K installation<br>WriteEZ5 installation<br>Sample projects installation<br>USB Driver Installation                                                                                                    | 19<br>                                                                                                    |
| 5.1<br>5.2<br>5.3<br>5.4<br>5.4                                                                                                    | Software installation<br>IAR Systems Embedded Workbench for 78K installation<br>WriteEZ5 installation<br>Sample projects installation<br>USB Driver Installation                                                                                                    |                                                                                                    |
| <b>5.</b> 1<br><b>5.2</b><br><b>5.3</b><br><b>5.4</b><br>5.4                                                                                            | Software installation         IAR Systems Embedded Workbench for 78K installation         WriteEZ5 installation         Sample projects installation         USB Driver Installation         .1         Installation on Windows 2000         .2                                                                                                    |                                                                                                    |
| <b>5.1</b><br><b>5.2</b><br><b>5.3</b><br><b>5.4</b><br>5.4<br>5.4<br><b>5.4</b><br><b>5.4</b>                                                          | Software installation<br>IAR Systems Embedded Workbench for 78K installation<br>WriteEZ5 installation<br>Sample projects installation<br>USB Driver Installation<br>1 Installation on Windows 2000<br>2 Installation on Windows XP<br>Confirmation of USB Driver Installation                                                                                                    |                                                                                                    |
| <ol> <li>5.1</li> <li>5.2</li> <li>5.3</li> <li>5.4</li> <li>5.4</li> <li>5.4</li> <li>5.5</li> <li>6.</li> </ol>                                       | Software installation<br>IAR Systems Embedded Workbench for 78K installation<br>WriteEZ5 installation<br>Sample projects installation<br>USB Driver Installation<br>1 Installation on Windows 2000<br>2 Installation on Windows XP.<br>Confirmation of USB Driver Installation<br>Flash Programmer WriteEZ5.                                                                                                    |                                                                                                    |
| <ol> <li>5.1</li> <li>5.2</li> <li>5.3</li> <li>5.4</li> <li>5.4</li> <li>5.4</li> <li>5.5</li> <li>6.</li> <li>6.1</li> </ol>                          | Software installation<br>IAR Systems Embedded Workbench for 78K installation<br>WriteEZ5 installation<br>Sample projects installation<br>USB Driver Installation                                                                                                    | 191919212121212121212121212121212121212121212121212121212121212121212121212121212121212121212121212121212121212121212121212121212121212121212121212121212121212121212121212121212121212121212121 |
| <ol> <li>5.1</li> <li>5.2</li> <li>5.3</li> <li>5.4</li> <li>5.4</li> <li>5.5</li> <li>6.</li> <li>6.1</li> <li>6.2</li> </ol>                          | Software installation<br>IAR Systems Embedded Workbench for 78K installation<br>WriteEZ5 installation<br>Sample projects installation<br>USB Driver Installation<br>1 Installation on Windows 2000<br>2 Installation on Windows XP.<br>Confirmation of USB Driver Installation<br>Flash Programmer WriteEZ5.                                                                                                    |                                                                                                    |
| <ol> <li>5.1</li> <li>5.2</li> <li>5.3</li> <li>5.4</li> <li>5.4</li> <li>5.4</li> <li>5.5</li> <li>6.</li> <li>6.1</li> <li>6.2</li> <li>7.</li> </ol> | Software installation<br>IAR Systems Embedded Workbench for 78K installation<br>WriteEZ5 installation<br>Sample projects installation<br>USB Driver Installation<br>1 Installation on Windows 2000<br>2 Installation on Windows XP.<br>Confirmation of USB Driver Installation<br>Flash Programmer WriteEZ5.<br>Device Setup<br>Using WriteEZ5.                                                                                           |                                                                                                    |
| 5.<br>5.1<br>5.2<br>5.3<br>5.4<br>5.4<br>5.4<br>5.5<br>6.<br>6.<br>7.<br>7.1                                                                            | Software installation<br>IAR Systems Embedded Workbench for 78K installation<br>WriteEZ5 installation<br>Sample projects installation<br>USB Driver Installation<br>Installation on Windows 2000<br>Installation on Windows XP.<br>Confirmation of USB Driver Installation<br>Flash Programmer WriteEZ5.<br>Device Setup<br>Using WriteEZ5.<br>Sample projects<br>RF-Test program                                                         |                                                                                                    |
| <ol> <li>5.1</li> <li>5.2</li> <li>5.3</li> <li>5.4</li> <li>5.4</li> <li>5.5</li> <li>6.</li> <li>6.1</li> <li>6.2</li> <li>7.</li> <li>7.1</li> </ol> | Software installation         IAR Systems Embedded Workbench for 78K installation         WriteEZ5 installation         Sample projects installation         USB Driver Installation         .1         Installation on Windows 2000         .2         Installation on Windows XP.         Confirmation of USB Driver Installation         Flash Programmer WriteEZ5         Device Setup         Using WriteEZ5         Sample projects |                                                                                                    |

#### 78K0R-UD-STICK-EE

# RENESAS

| 7.1.2        | Predefined project settings                  | 32 |
|--------------|----------------------------------------------|----|
| 7.1.3        | Setting up the Transmitter                   | 32 |
| 7.1.4        | Setting up the Receiver                      | 34 |
| 7.1.5        | Setting up HyperTerminal for the transmitter | 35 |
| 7.1.6        | Transmit/Receive test                        | 37 |
| 7.1.7        | Channel selection                            | 38 |
| 7.1.8        | Output power adjustment                      | 39 |
| 7.1.9        | Further RF-Test modes and settings           | 40 |
| 7.1.9.1      | PER test /receiver                           | 40 |
| 7.1.9.2      | Continuous TX / Pseudo Noise                 | 40 |
| 7.1.9.3      | Continuous TX / Raw Carrier                  | 40 |
| 7.1.9.4      | RX Mode                                      | 40 |
| 7.1.9.5      | IDLE Mode                                    | 40 |
| 7.1.9.6      | Standby Mode                                 | 41 |
| 7.1.9.7      | Deep Sleep Mode                              | 41 |
| 7.1.9.8      | Power down mode                              | 41 |
| 7.1.9.9      | Resetting RF                                 | 41 |
| 7.2 N        | IAC sample program: TextChat                 | 41 |
| 7.2.1        | Preparing the Hardware                       | 41 |
| 7.2.2        | Running the MAC sample program               | 41 |
| 7.2.2.1      | Designation of the Coordinator               | 42 |
| 7.2.2.2      | Designation of End Devices                   | 43 |
| 7.2.2.3      | Text Chat                                    | 44 |
|              |                                              |    |
| 8 B(         | OM list                                      | 16 |
| <b>0.</b> D( |                                              | -0 |
|              |                                              |    |

| 9. | Schematics | 48 |
|----|------------|----|
|----|------------|----|

# RENESAS

# List of Figures

| Figure 1: 78K0R-UD-STICK-EE demonstration board (Top View)                | 12 |
|---------------------------------------------------------------------------|----|
| Figure 2: 78K0R-UD-STICK-EE Block diagram                                 | 12 |
| Figure 3: 78K0R-UD-STICK-EE LED1 (Top View)                               | 13 |
| Figure 4: 78K0R-UD-STICK-EE LED2-LED4 (Top View)                          | 13 |
| Figure 5: 78K0R-UD-STICK-EE CN2 Connector (Top View)                      | 15 |
| Figure 6: Connection 78K0R-UD-STICK-EE adapter board                      | 15 |
| Figure 7: 78K0R-UD-STICK-EE CDROM autorun.exe                             | 19 |
| Figure 8: IAR Embedded Workbench installation screen                      | 20 |
| Figure 9: IAR Embedded Workbench License request and install              | 20 |
| Figure 10: Found New Hardware Wizard (Windows 2000)                       | 21 |
| Figure 11: Search Method (Windows 2000)                                   | 22 |
| Figure 12: Driver File Location (Windows 2000)                            | 22 |
| Figure 13: Address Specification 2 (Windows 2000)                         | 23 |
| Figure 14: Address Specification 3 (Windows 2000)                         | 23 |
| Figure 15: Driver File Search (Windows 2000)                              | 24 |
| Figure 16: USB Driver Installation Completion (Windows 2000)              | 24 |
| Figure 17: Found New Hardware Wizard 1 (Windows XP)                       | 24 |
| Figure 18: Found New Hardware Wizard 2 (Windows XP)                       | 25 |
| Figure 19: Search Location Specification 1 (Windows XP)                   | 25 |
| Figure 20: Search Location Specification 2 (Windows XP)                   | 26 |
| Figure 21: Windows XP Logo Testing (Windows XP)                           | 26 |
| Figure 22: USB Driver Installation Completion (Windows XP)                | 27 |
| Figure 23: Windows Device Manager                                         | 27 |
| Figure 24: WriteEZ5 Startup                                               | 28 |
| Figure 25: WriteEZ5 Device Setup Dialogue                                 | 28 |
| Figure 26: WriteEZ5 Device Menu                                           | 30 |
| Figure 27: IAR Embedded Workbench Startup screen                          | 31 |
| Figure 28: IAR Embedded Workbench IDE view                                | 32 |
| Figure 29: IAR Embedded Workbench RF-Test project configuration selection | 33 |
| Figure 30: IAR Embedded Workbench Debugger Settings                       | 34 |
| Figure 31: IAR C-SPY debugger window                                      | 35 |
| Figure 32: HyperTerminal Connection Description                           | 36 |
| Figure 33: HyperTerminal COM Port selection                               | 36 |
| Figure 34: HyperTerminal COM Port properties                              | 36 |
| Figure 35: RF-Test project opening window                                 | 37 |
| Figure 36: HyperTerminal RF-Test PER test                                 | 37 |
| Figure 37: RF-Test PER test result                                        | 38 |
| Figure 38: RF-Test Channel selection                                      | 38 |
| Figure 39: RF-Test PER test Channel 23                                    | 39 |
| Figure 40: RF-Test Output power adjustment 1                              | 39 |
| Figure 41: RF-Test PER test power adjusted                                | 40 |
| Figure 42: MAC sample program startup screen                              | 42 |
| Figure 43: MAC sample configuration                                       | 43 |
| Figure 44: MAC sample End Device                                          | 43 |
| Figure 45: MAC sample End Device associated short address                 | 44 |
| Figure 46: MAC sample sending text message                                | 44 |
| Figure 47: MAC sample received message                                    | 45 |

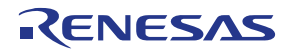

#### List of Tables

| Table 1: Power Supply                                  | 13 |
|--------------------------------------------------------|----|
| Table 2: USB I/F setting                               | 13 |
| Table 3: Communication switch setting                  | 13 |
| Table 4: Application LEDs                              | 13 |
| Table 5: 78K0R-UD-STICK-EE CN2 Connector Pin Out       | 15 |
| Table 6: 78K0R-UD-STICK-EE CD-ROM directory structure  | 17 |
| Table 7: WriteEZ5 action buttons                       | 30 |
| Table 8: Switch settings for flash programming         | 33 |
| Table 9: Switch settings for serial communication      | 33 |
| Table 10: Microsoft™ HyperTerminal COM port properties | 42 |
| Table 11: Bill of Materials                            | 47 |

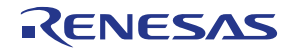

#### 1. Introduction

#### 1.1 Package contents

- 1 x 78K0R UD Stick
- 1 x Adapter board
- 1 x Battery case
- CD-ROM containing sample applications and an evaluation copy of the IAR Embedded Workbench for 78K with 16Kbyte code size limitation

Please verify that you have received all parts listed in the package contents list attached to the *78K0R-UD-STICK-EE* demonstration kit package. If any part is missing or seems to be damaged, please contact the dealer from whom you received your *78K0R-UD-STICK-EE* demonstration kit.

#### 1.2 Features

- Zigbee<sup>™</sup>/ RF4CE<sup>™</sup> communication
- Programming / On-chip debug supported
- UBEC UZ2400 Low Power 2.4 GHz Transceiver for IEEE 802.15.4 standard
- Easy to use RF4CE sample projects

#### 1.3 System requirements

| HOST PC        | A PC supporting Windows 2000, Windows XP or Windows Vista is required for the<br>IAR Systems Embedded Workbench demo-version.<br>A Pentium processor with at least 1 GHz CPU performance, with at least 256<br>Mbytes of RAM, allowing you to fully utilize and take advantage of the product<br>features. 500 Mbytes of free disk space and an additional 10 Mbytes of free disk<br>space on the Windows system drive. |  |  |
|----------------|----------------------------------------------------------------------------------------------------|--|--|
| Host interface | A web browser and Adobe Acrobat Reader to be able to access all the product documentation.<br>USB interface that enables communication based on USB (Ver1.1 or later)                                                                                                    |  |  |

**Note:** Updates of the IAR Embedded Workbench for 78K, documentation and/or utilities for the *78K0R-UD-STICK-EE* Demonstration Kit, if available, may be downloaded from the Renesas

#### 1.4 Trademarks

IAR Embedded Workbench, visualSTATE, IAR MakeApp and C-SPY are registered trademarks of IAR Systems AB. Microsoft, Windows and HyperTerminal are registered trademarks of Microsoft Corporation. Adobe and Acrobat Reader are registered trademarks of Adobe Systems Incorporated.

All other product names are trademarks or registered trademarks of their respective owners.

WEB page(s) at http://www.renesas.eu/78K0R-UD-STICK-EE

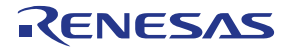

#### 2. Hardware

This chapter describes the specification of 78K0R UD Stick board delivered with the *78K0R-UD-STICK-EE* demonstration kit.

The *78K0R-UD-STICK-EE* demonstration kit is assembled with a µPD78F1146 16-bit microcontroller and an UBEC UZ2400 Low Power 2.4 GHz Transceiver for IEEE 802.15.4 (Zigbee™) standard.

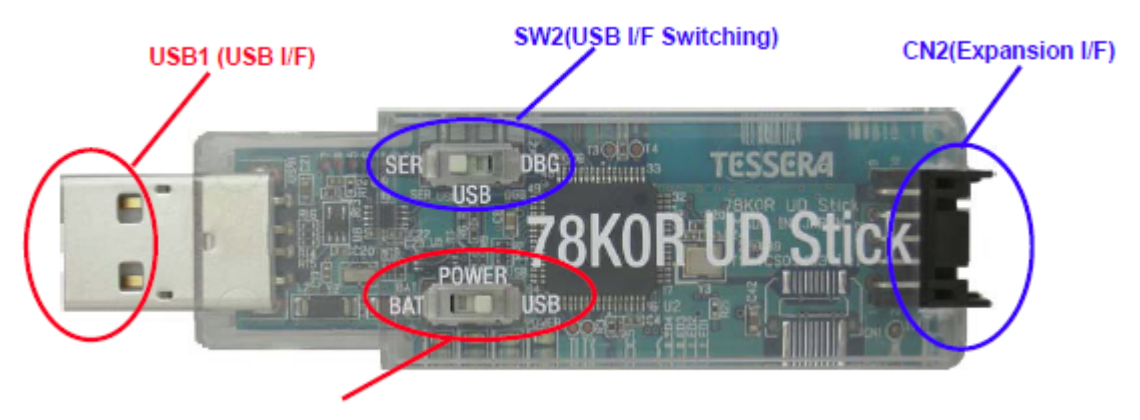

SW1(Power Source)

Figure 1: 78K0R-UD-STICK-EE demonstration board (Top View)

#### 2.1 Block diagram

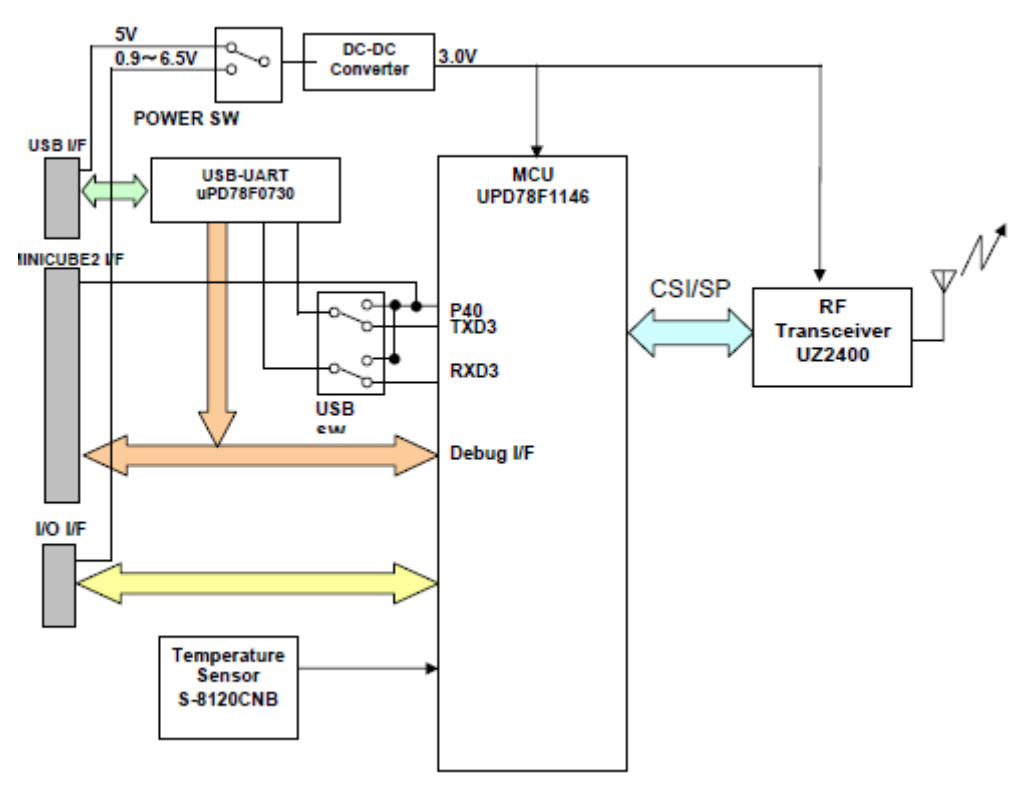

Figure 2: 78K0R-UD-STICK-EE Block diagram

#### 2.2 SW1: Power supply selection

The *78K0R-UD-STICK-EE* can be powered either via USB or battery power connection, based on the SW1 setting.

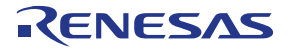

| Setting | Power supply       |
|---------|--------------------|
| USB     | USB power          |
| BAT     | CN2: Expansion I/F |

Table 1: Power Supply

#### 2.3 SW2: USB setting

SW2 is used to select the functionality of the USB I/F.

| Setting | USB                            |
|---------|--------------------------------|
| SER     | Normal mode (UART3 connection) |
| DBG     | Debug mode                     |

Table 2: USB I/F setting

#### 2.4 LED1: Power LED

LED1 indicates the power supply status. LED1 can be turned off by setting P17 to Output High

| Status    | LED        |                    |
|-----------|------------|--------------------|
| Power ON  | On (green) |                    |
| Power ON  | Off        | P17 is Output High |
| Power OFF | Off        |                    |

Table 3: Communication switch setting

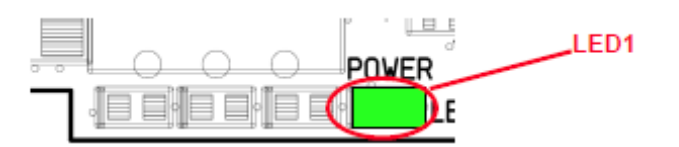

Figure 3: 78K0R-UD-STICK-EE LED1 (Top View)

#### 2.5 LED2-LED4

These LEDs are assembled for application usage. They emit orange by setting the port output of P60, P61, or P62 of the  $\mu$ PD78F1146 to low, respectively.

| LED  | MCU Pin | Port Level | LED Status |
|------|---------|------------|------------|
|      | Dec     | Low        | LED active |
| LEDZ | F 02    | High       | LED off    |
|      | P61     | Low        | LED active |
| LEDS |         | High       | LED off    |
|      | Beo     | Low        | LED active |
| LED4 | FOU     | High       | LED off    |

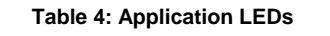

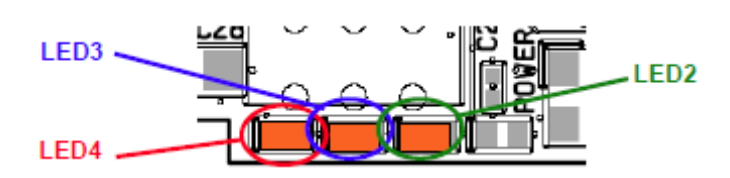

Figure 4: 78K0R-UD-STICK-EE LED2-LED4 (Top View)

# RENESAS

#### 2.6 CN2 connector

CN2 is an expansion connector (Hirose DF11-10DP-2DS).

| Pin | Pin Name | µPD78F1146 connection             | Notes          |
|-----|----------|-----------------------------------|----------------|
| 1   | GND      | GND                               |                |
| 2   | Battery  | Not connected                     | Battery supply |
| 3   | P12      | P12/SO00/TxD0、P77/KR7/INTP11      |                |
| 4   | P11      | P11/SI00/RxD0, P76/KR6/INTP10     |                |
| 5   | P141     | P141/PCLBUZ1/INTP7, P05/TI05/TO05 |                |
| 6   | P10      | P10/SCK00、P75/KR5/INTP9           |                |
| 7   | P25      | P25/ANI5                          |                |
| 8   | P23      | P23/ANI3                          |                |
| 9   | P24      | P24/ANI4                          |                |
| 10  | GND      | GND                               |                |

Table 5: 78K0R-UD-STICK-EE CN2 Connector Pin Out

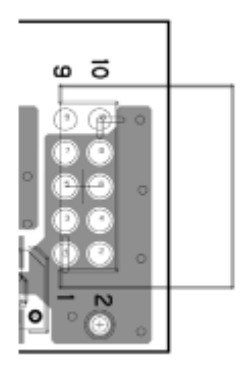

Figure 5: 78K0R-UD-STICK-EE CN2 Connector (Top View)

#### 2.6.1 Connection of 78K0R-UD-STICK-EE adapter board

The *78K0R-UD-STICK-EE* Adapter board can be connected to the *78K0R-UD-STICK-EE* demonstration board via connector CN2.

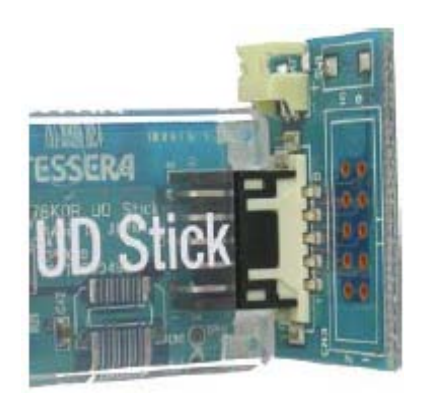

Figure 6: Connection 78K0R-UD-STICK-EE adapter board

CN2 of the adapter board is the connector for the battery case. CN3 is a multi purpose connector.

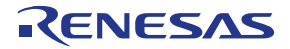

#### 2.7 USB programming and debugging interface

The *78K0R-UD-STICK-EE* evaluation board implements an on-board USB programming and debugging interface using the Renesas Electronics  $\mu$ PD78F0730 USB microcontroller. You can download code to the  $\mu$ PD78F1146 microcontroller from a host computer, and then proceed to debug that code (for information about debugging refer to the regarding chapter).

#### 2.8 U1 Temperature sensor (S-8120CNB)

The temperature sensor "U1" (S-8120C from Seiko Instruments Inc.) is connected to the A/D converter input pin "P27/ANI7" of the  $\mu$ PD78F1146. For detailed information regarding the temperature to voltage ratio please refer to the temperature sensor data sheet (432-01173-0-S-8110C-8120C\_series.pdf) in the directory "\Doc" of the demonstration kit CD-ROM.

#### 2.9 Power supply

The *78K0R-UD-STICK-EE* can be powered by two different sources, USB or an AA battery via CN2 and the 78K0R UD Stick Adapter Board, based on the setting chosen by <u>SW1</u>.

If using the battery as power supply, please make sure to replace the battery if the voltage level goes below 0.9V, as below this voltage level the functions of the board can not be guaranteed. The battery voltage can be checked as follows.

26.4% of the battery output voltage is available at ANI6 (P26/ANI6). If the supply voltage falls below 1V, the signal of "P30/INTP3/RTC1HZ" will be LOW output. Use the internal pull-up resistor (PU3).

#### 3. 78K0R-UD-STICK-EE installation and operation

#### 3.1 Getting started

It is necessary to have a valid IAR Embedded Workbench for 78K installation on the PC host system, to be able to compile and debug the available software samples provided with the *78KOR-UD-STICK-EE* demonstration kit. As communication interface between the PC host system and the *78KOR-UD-STICK-EE* evaluation board a standard USB interface line is needed. Before you can download and run a program, soft- and hardware have to be installed properly.

#### 3.2 CD-ROM contents

The CD-ROM shows following directory structure:

| 78K0R-UD-STICK-EE | CD-ROM ROOT                                                                     |
|-------------------|---------------------------------------------------------------------------------|
| C Acrobat         | - Acrobat Reader for 32Bit Windows OS                                           |
| Doc               | - Documentation                                                                 |
| Driver            | - 78K0R-UD-STICK-EE USB driver files                                            |
| IAR Systems Tools | - IAR Embedded Workbench for 78K                                                |
| Sample projects   | - Sample projects for the <i>78K0R-UD-STICK-EE</i> demonstration kit            |
| C WriteEZ5        | <ul> <li>Flash Programmer WriteEZ5 incl. PRM file for<br/>µPD78F1146</li> </ul> |

Table 6: 78K0R-UD-STICK-EE CD-ROM directory structure

#### 3.3 Pre-programmed Demo-Application

The *TK-RF8058+SB-EE* demonstration kit is pre-programmed with the RF-Test software. For further information about this program please refer to <u>chapter 7.1</u>.

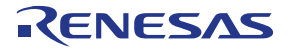

#### 4. Hardware installation

After unpacking the *78K0R-UD-STICK-EE* demonstration kit, connect the board with your host computer. When connected, the USB driver needs to be installed on the host machine. Please refer to the following **Chapter 5 Software Installation**.

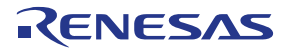

#### 5. Software installation

The *78K0R-UD-STICK-EE* package comes with the following software packages:

- IAR Systems Embedded Workbench for 78K 16Kbyte code size limited, including C compiler, assembler, linker, librarian and IAR C-SPY debugger / simulator
- Sample project for the IAR Embedded Workbench for 78K
- WriteEZ5 flash programmer including the PRM file for µPD78F1146

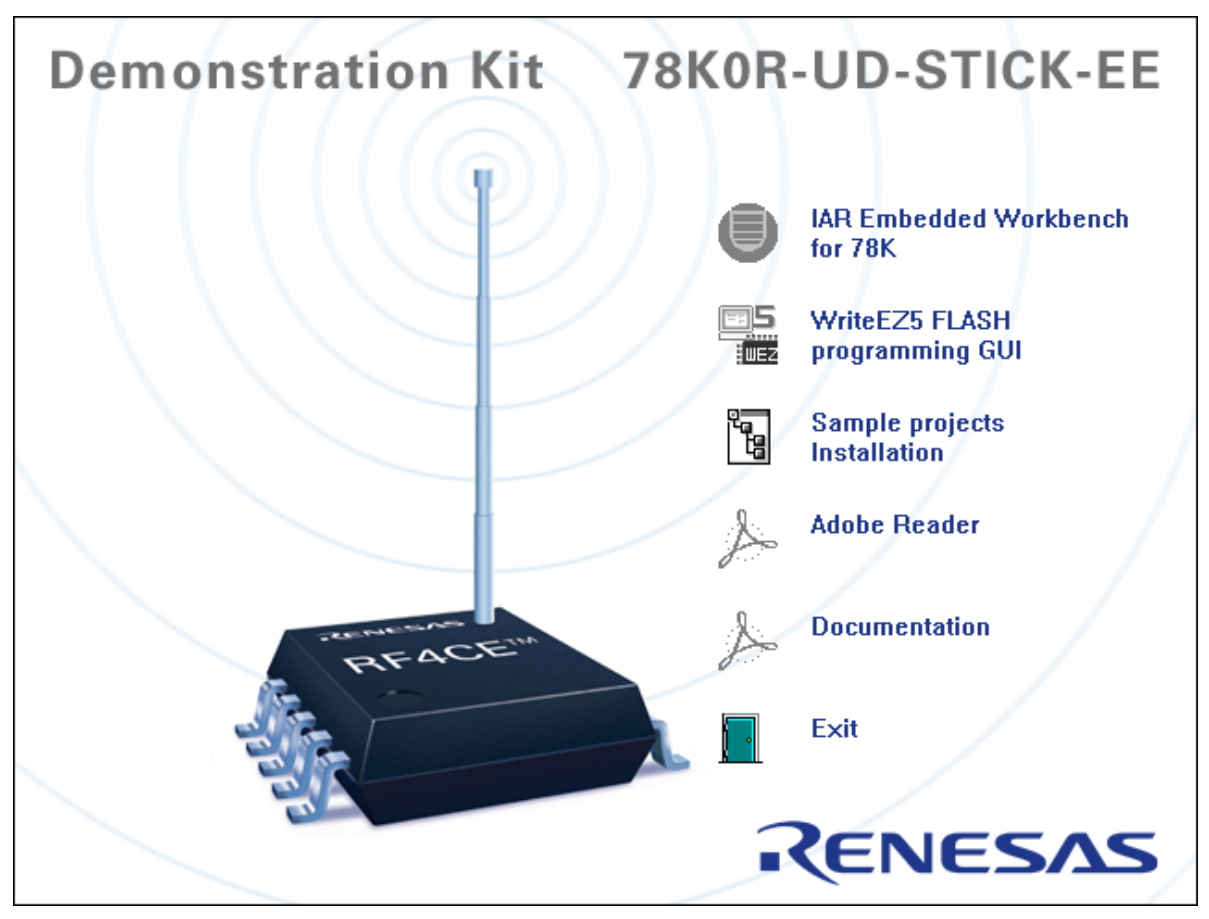

Figure 7: 78K0R-UD-STICK-EE CDROM autorun.exe

#### 5.1 IAR Systems Embedded Workbench for 78K installation

To install the IAR Systems Embedded Workbench for 78K including C-SPY debugger / simulator press the regarding button from the Autorun of the CD-ROM provided within the *78K0R-UD-STICK-EE* package. The installation can also be started by executing the Autorun.exe program in the directory "\IAR Systems Tools\" of the CD-ROM. The setup dialogues will guide you through the installation process.

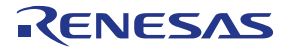

| Welcome to IAR Systems                                        | ● 日本語 (Japanese) |
|---------------------------------------------------------------|------------------|
| IAR Embedded Workbench <sup>®</sup> 16K Kickstart for NEC 78K |                  |
| QuickStart installation information                           |                  |
| Install IAR Embedded Workbench <sup>®</sup>                   |                  |
| 💮 Install visualSTATE <sup>®</sup>                            |                  |
| htm Release notes                                             |                  |
| View the product documentation                                |                  |
| Install Adobe Acrobat Reader                                  |                  |
| Explore the CD                                                |                  |
| Exit                                                          | SYSTEMS          |
|                                                               | www.iar.com      |

Figure 8: IAR Embedded Workbench installation screen

Note: To be able to install the IAR Embedded Workbench 16K Kickstart for 78K a License number and key have to be requested free of charge via an online registration.

| Welcome to                                                                                                    | IAR System                                                                                                    | ● 日本語 (Japanese)<br>S                                                                   |
|----------------------------------------------------------------------------------------------------|----------------------------------------------------------------------------------------------------|-----------------------------------------------------------------------------------------|
| IAR Embedded Work                                                                                                    | pench <sup>®</sup> Kickstart installa                                                                                       | tion                                                                                    |
| You must have a license nu<br>Embedded Workbench.                                                                     | nber and an installation key to ins                                                                                         | tall this evaluation version of IAR                                                     |
| Follow these steps:<br>1. Click the IAR online regis<br>2. You will receive an email<br>3. Click the Install IAR Embo | tration link below to register on the<br>with your license number and insta<br>added Workbench <sup>®</sup> link below to s | e IAR Systems website.<br>allation key within a few minutes.<br>start the installation. |
| html IAR online registration                                                                                          |                                                                                                    |                                                                                         |
| Install IAR Embedded                                                                                                  | Workbench <sup>®</sup>                                                                                                    |                                                                                         |
|                                                                                                    |                                                                                                    |                                                                                         |

Figure 9: IAR Embedded Workbench License request and install

For further information on the IAR Embedded Workbench installation refer to the InstallationGuide.ENU.pdf in the directory "\IAR Systems Tools\doc\common\doc" of the CD-ROM.

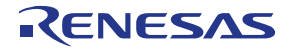

#### 5.2 WriteEZ5 installation

To install WriteEZ5 just press the regarding button from the Autorun of the CD-ROM provided within the *78K0R-UD-STICK-EE* package. The setup dialogues will guide you through the installation process. The installation can also be started by executing the WriteEZ5\_V100\_r3\_EE.exe in the directory "\WRITEEZ5" of the CD-ROM.

#### 5.3 Sample projects installation

To copy the sample projects to the Host PC hard drive press the regarding button from the Autorun of the CD-ROM provided within the *78K0R-UD-STICK-EE* package. The setup dialogues will guide you through the copying process. The copy can also be started by executing the 78K0R-UD-STICK-EE\_sample\_projects.exe in the directory "\Sample projects" of the CD-ROM.

#### 5.4 USB Driver Installation

In order to use the *78K0R-UD-STICK-EE* evaluation board the USB driver needs to be installed on the host machine. Install the driver according to the following procedure:

| Installation on Windows 2000 | Page 21 |
|------------------------------|---------|
| Installation on Windows XP   | Page 24 |

#### 5.4.1 Installation on Windows 2000

1. When the *78K0R-UD-STICK-EE* evaluation board is connected with the host machine, the board is recognized by <Plug and Play>, and the wizard for finding new hardware is started. Click Next>.

| Found New Hardware Wizard |                                                                                                    |
|---------------------------|----------------------------------------------------------------------------------------------------|
|                           | Welcome to the Found New<br>Hardware Wizard<br>This wizard helps you install a device driver for a<br>hardware device. |
|                           | Click.                                                                                                    |
|                           | < <u>Back</u> Cancel                                                                                                   |

Figure 10: Found New Hardware Wizard (Windows 2000)

2. Following the window below is displayed. So, check that "Search for a suitable driver ..." is selected, then click Next>.

# RENESAS

#### 78K0R-UD-STICK-EE

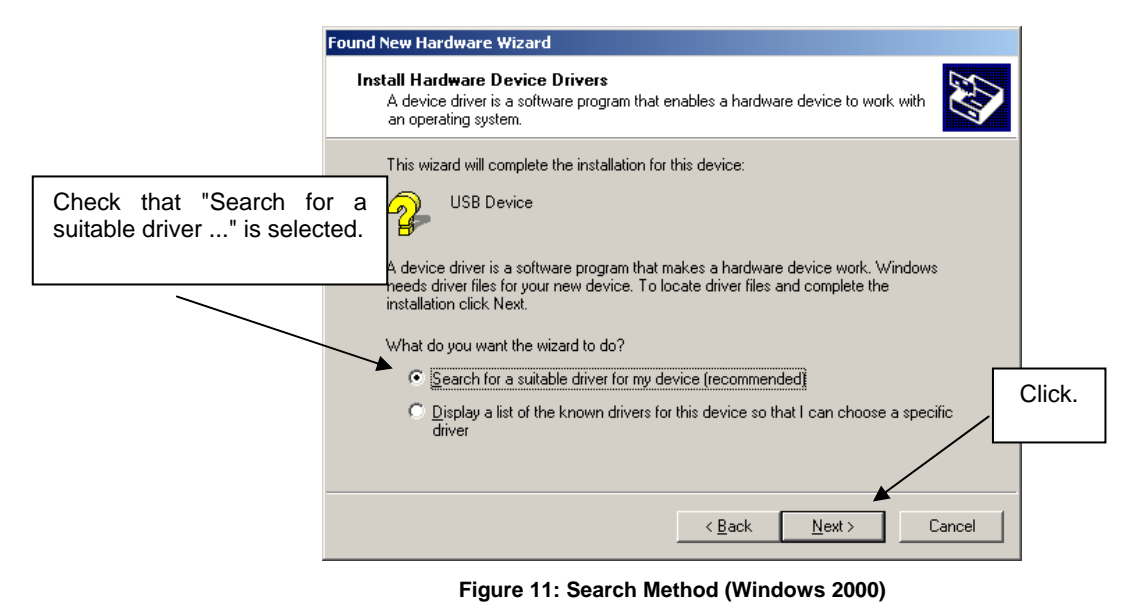

3. Check the "Specify a location" check box only, then click Next>.

|                                                  | Found New Hardware Wizard                                                                                                    |
|--------------------------------------------------|----------------------------------------------------------------------------------------------------|
|                                                  | Locate Driver Files<br>Where do you want Windows to search for driver files?                                                                                                    |
|                                                  | Search for driver files for the following hardware device:                                                                                                    |
| Check that "Specify<br>location" only is checked | a<br>d.<br>The wizard searches for suitable drivers in its driver database on your computer and in<br>any of the following optional search locations that you specify.<br>To start the search, click Next. If you are searching on a floppy disk or CD-ROM drive,<br>insert the floppy disk or CD before clicking Next.<br>Optional search locations:<br>Floppy disk drives<br>CD-ROM drives<br>CD-ROM drives |
|                                                  | ✓ Specify a location       ✓ Specify a location       ✓ Microsoft Windows Update       < Back                                                                                                    |

Figure 12: Driver File Location (Windows 2000)

- 4. Locate to the folder "CDROM:\Driver".
- 5. The setup information file "MQB2ALL.inf" is automatic selected, then click Open to proceed within driver installation.

#### 78K0R-UD-STICK-EE

# RENESAS

| .ocate File                                       |                        |                           |            |         |        | ? ×          |
|---------------------------------------------------|------------------------|---------------------------|------------|---------|--------|--------------|
| Look in:                                          | Driver                 |                           | •          | 🗢 🔁     | -111 📩 |              |
| History<br>Desktop<br>My Documents<br>My Computer | MQB25ALL               |                           |            |         |        |              |
|                                                   | File <u>n</u> ame:     | MQB2SALL.inf              |            |         | •      | <u>O</u> pen |
| My Network P                                      | Files of <u>type</u> : | Setup Information (*.inf) |            |         |        | Cancel       |
|                                                   | Figure 13:             | Address Specificatio      | on 2 (Wind | lows 20 | 00)    | _            |
|                                                   |                        |                           |            |         | Click. |              |

6. After the location of the USB driver has been specified click OK to proceed.

| Found Nev | w Hardware Wizard                                                                       | ×         |        |
|-----------|-----------------------------------------------------------------------------------------|-----------|--------|
|           | Insert the manufacturer's installation disk into the drive selected, and then click OK. | OK Cancel | Click. |
|           | Copy manufacturer's files from:<br>G:\Driver                                            | Browse    |        |

Figure 14: Address Specification 3 (Windows 2000)

7. Click Next>.

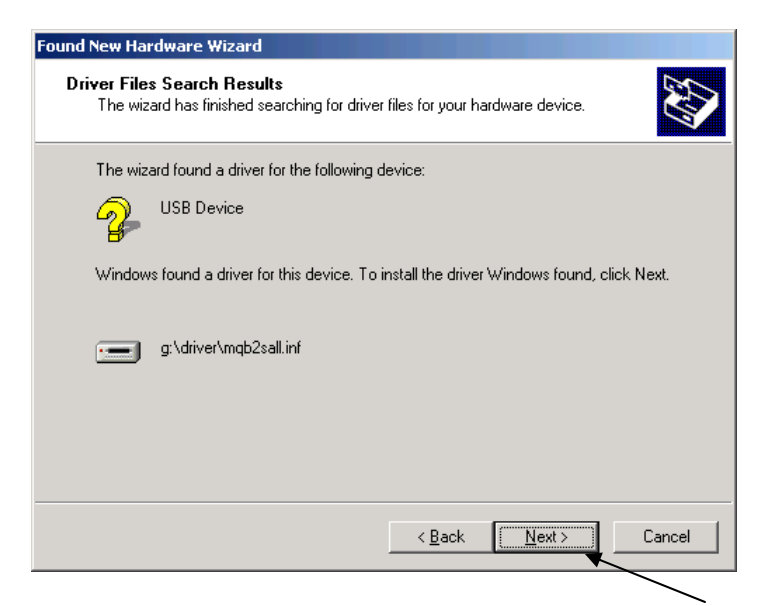

User's Manual R20UE0002ED0100

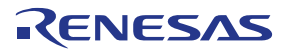

Figure 15: Driver File Search (Windows 2000)

Click.

8. Click Finish to complete the installation of the USB driver.

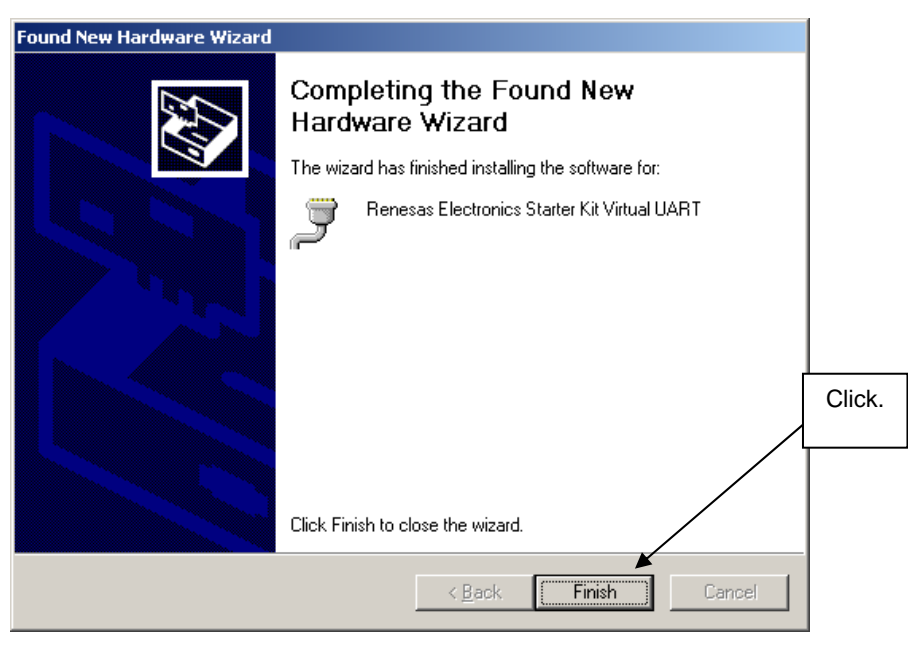

Figure 16: USB Driver Installation Completion (Windows 2000)

#### 5.4.2 Installation on Windows XP

1. When the *78K0R-UD-STICK-EE* evaluation board is connected with the host machine, the board is recognized by Plug and Play, and the wizard for finding new hardware is started. At first the hardware wizard will ask if windows should search on the windows update web, check "No, not this time" and then click Next>.

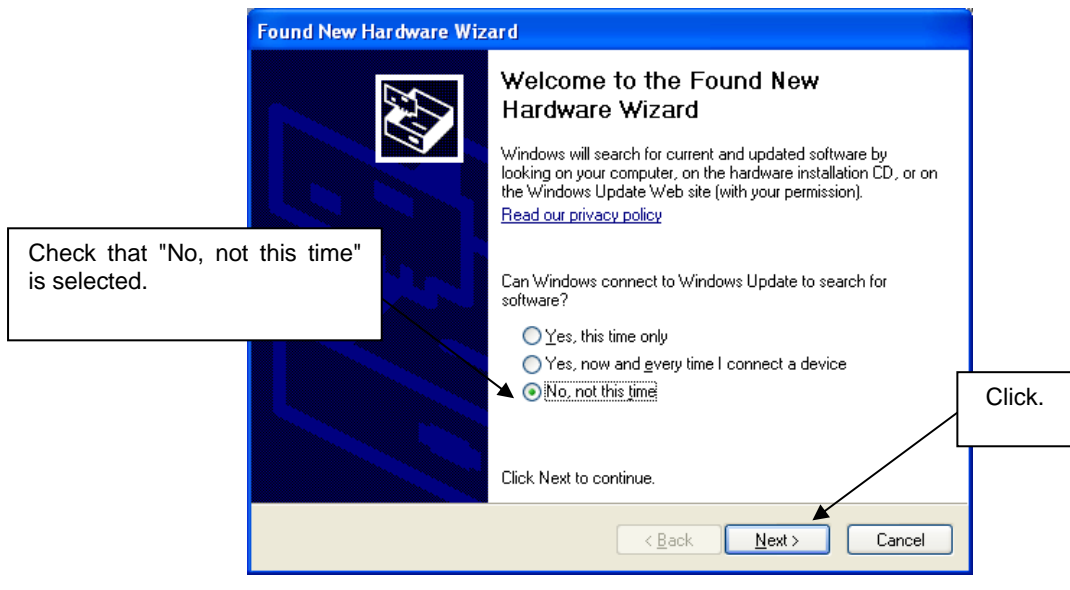

Figure 17: Found New Hardware Wizard 1 (Windows XP)

#### 78K0R-UD-STICK-EE

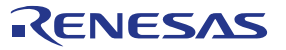

2. Check that "Install from a list or specific location (Advanced)" is selected, then click Next>.

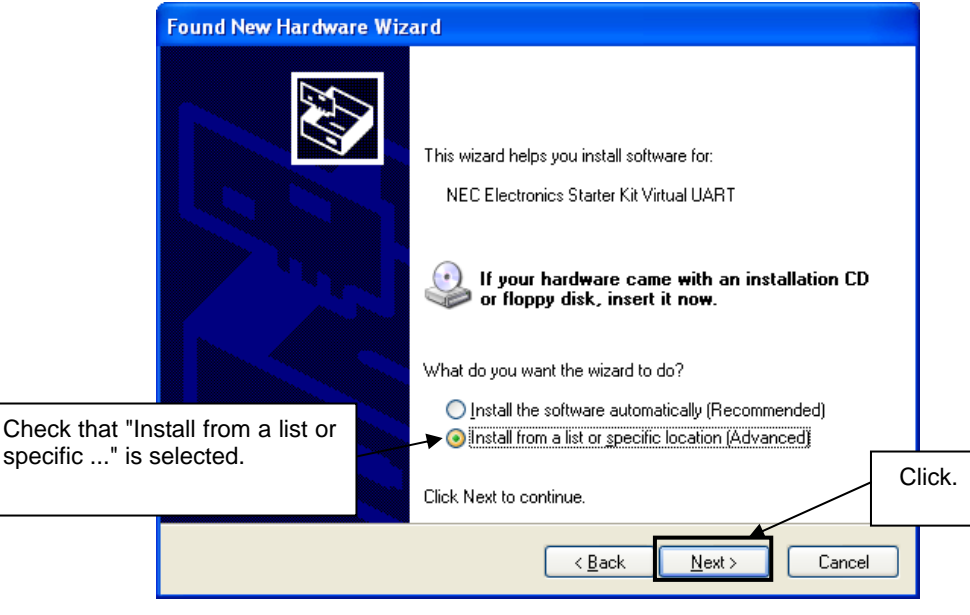

Figure 18: Found New Hardware Wizard 2 (Windows XP)

3. Check that "Search for the best driver in these locations." is selected. Select the "Include this location in the search:" check box and then click Browse.

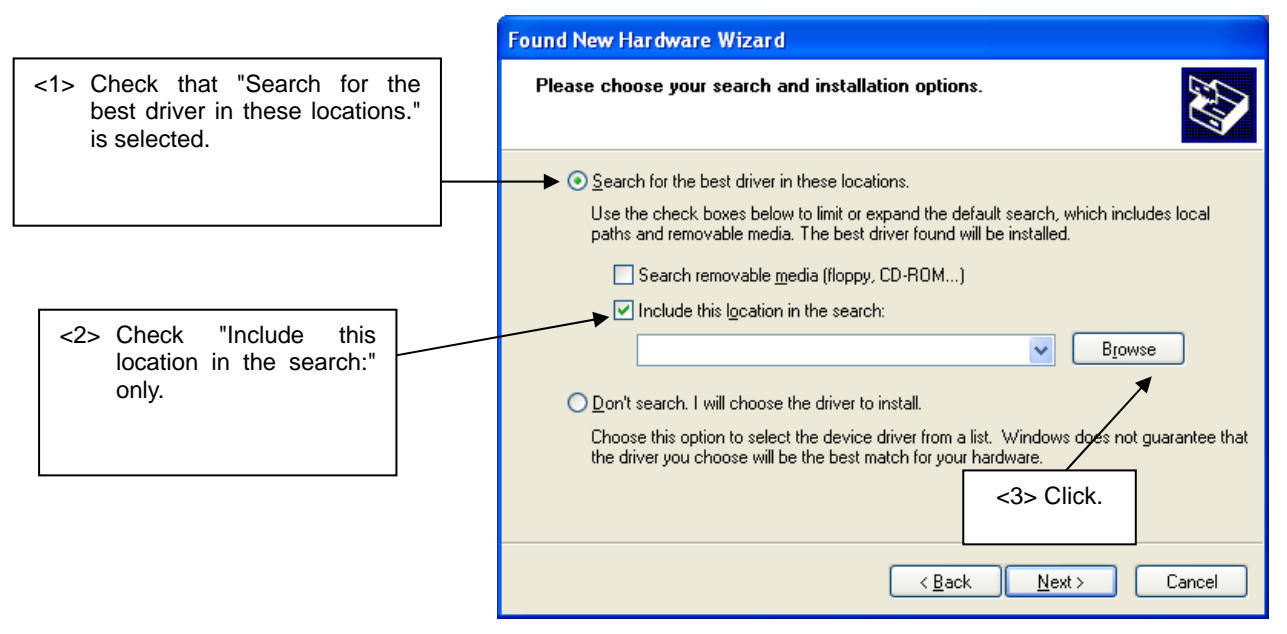

Figure 19: Search Location Specification 1 (Windows XP)

4. Locate the folder "CDROM:\Driver\" and click OK.

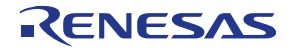

| Br | rowse For Folder                                          |    |
|----|-----------------------------------------------------------|----|
| 2  | Select the folder that contains drivers for your hardware | э. |
|    |                                                           |    |
|    | 🗄 🚞 Acrobat                                               | ^  |
|    | 표 🚞 Device file package                                   | _  |
|    | 🖽 🧰 Doc                                                   |    |
|    | Civer Driver                                              |    |
|    | 표 🚞 IAR Systems Tools                                     |    |
|    | 🗄 🚞 RF4CE Remote Control                                  | _  |
|    | 🗄 🚞 Samples projects                                      |    |
|    | 🗄 🚞 Tessera Documents                                     |    |
|    | 🖽 🚞 WriteEZ5                                              | ~  |
|    | < >                                                       | _  |
|    |                                                           |    |
| -  | To view any subfolders, click a plus sign above.          |    |
|    |                                                           |    |
|    | OK Cancel                                                 |    |
|    |                                                           |    |

Figure 20: Search Location Specification 2 (Windows XP)

 As shown below, "Renesas Electronics Starter Kit Virtual UART has not passed Windows Logo testing to verify its compatibility with Windows XP." is displayed. Click Continue Anyway.

|       | Har dwar | e Installation The software you are installing for this hardware: Renesas Electronics Starter Kit Virtual UART has not passed Windows Logo testing to verify its compatibility with Windows XP. (Tell me why this testing is important.) Continuing your installation of this software may impair or destabilize the correct operation of your system either immediately or in the future. Microsoft strongly recommends that you stop this installation now and contact the hardware vendor for software that has |
|-------|----------|----------------------------------------------------------------------------------------------------|
| Click |          | contact the naroware vendor for software that has<br>passed Windows Logo testing.                                                                                                    |
|       |          | Continue Anyway                                                                                                    |

Figure 21: Windows XP Logo Testing (Windows XP)

6. After the installation of the USB driver is completed the window below is displayed. Click Finish to close the hardware wizard.

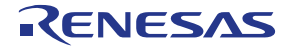

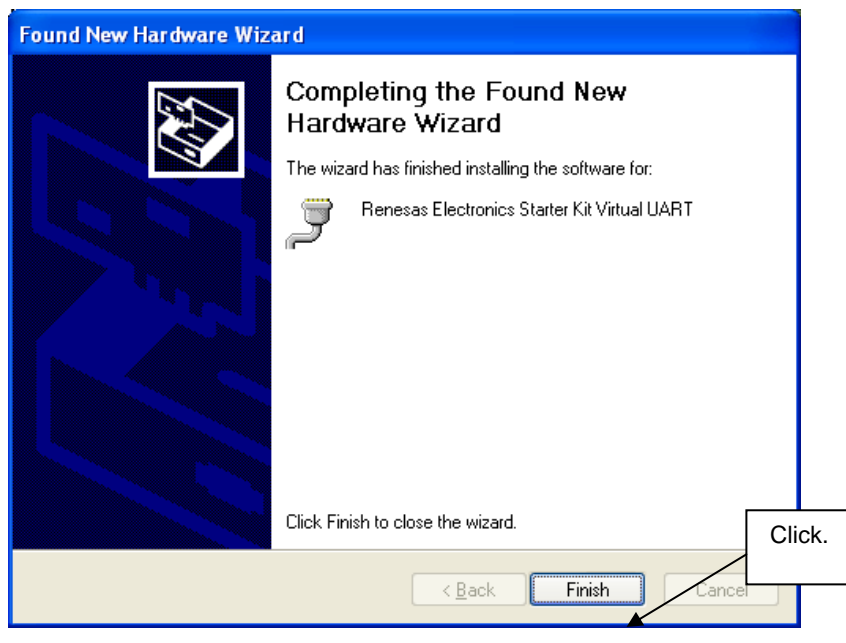

Figure 22: USB Driver Installation Completion (Windows XP)

#### 5.5 Confirmation of USB Driver Installation

After installing the USB driver, check that the driver has been installed normally, according to the procedure below. When using the *78K0R-UD-STICK-EE* evaluation board the "Renesas Electronics Starter Kit Virtual UART" should be present like in the figure below.

Please check in the Windows "Device Manager" within the Windows Properties ("Hardware" tab), that the driver is installed normally.

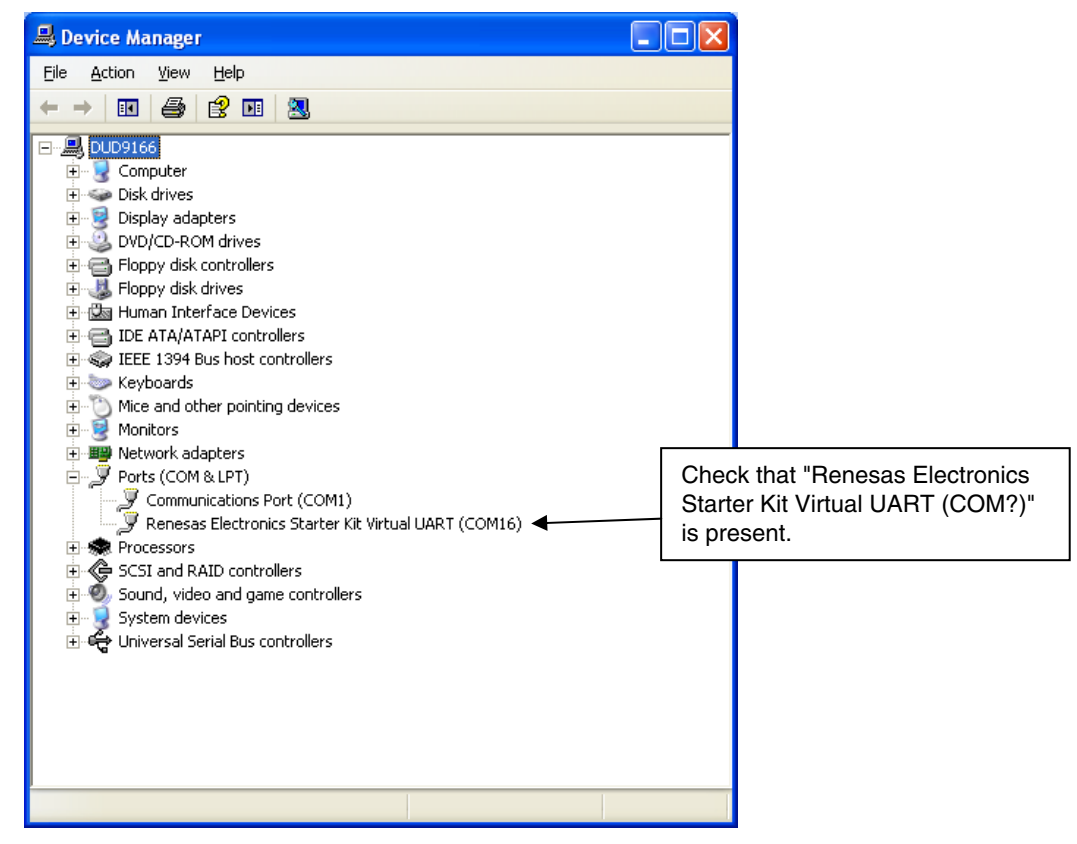

Figure 23: Windows Device Manager

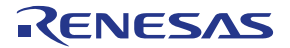

#### 6. Flash Programmer WriteEZ5

The WriteEZ5 is flash programming software to flash hex files to the related device. For installation information refer to the chapter <u>WriteEZ5 installation</u>.

| 📲 WriteEZ5                                                  |                                                                                                    |
|-------------------------------------------------------------|----------------------------------------------------------------------------------------------------|
| <u>File D</u> evice <u>V</u> iew <u>H</u> elp               |                                                                                                    |
| / 🔑 🕞 🖏 🖌 😻 😺                                               |                                                                                                    |
| FlashOpenning FlashOpen OK     Sourcess Read ParameterFile. | Name :<br>Firmware :                                                                                         |
|                                                             | Parameter file –<br>Name : 78F1146<br>Version : V1.00                                                        |
|                                                             | Load file<br>Date :<br>Chksum :<br>Area :                                                                    |
|                                                             | Connection to device<br>Port: COM7<br>Speed 115200bps<br>Range Chip<br>Freq.: Internal-OSC<br>Multiply: 1.00 |
|                                                             |                                                                                                    |
| Ready                                                       | NUM                                                                                                    |

Figure 24: WriteEZ5 Startup

#### 6.1 Device Setup

To provide all necessary information about the device to be programmed, only the corresponding flash parameter file must be loaded. The parameter file (\*.prm) of the  $\mu$ PD78F1146 is located on the CDROM. It can be found in a subfolder of the WriteEZ5 setup file. Please use the menu "**Device**  $\rightarrow$  **Setup**..." to open the following dialogue and the button "**PRM File Read**" to select the parameter file.

| 🖹 Device Setup 🛛 🔀                       |
|------------------------------------------|
| Standard Advance                         |
| Parameter file 78F1146.prm PRM File Read |
| Host connection Supply oscillator        |
| Port COM13 Frequency Internal-OSC MHz    |
| Speed 115200bps V Multiply rate 1.00     |
| Operation Mode                           |
| Chip Start 000                           |
| C Block End 127                          |
| 🔿 Area 📃 Show Addres                     |
| Target Reset Message                     |
| OK Cancel                                |

Figure 25: WriteEZ5 Device Setup Dialogue

Please check that the correct host communication port is selected. The used communication port can be seen in the <u>Windows Device Manager</u>.

# RENESAS

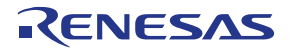

#### 6.2 Using WriteEZ5

After a successful device selection the internal flash memory can be blank-checked, erased, programmed and/or verified. WriteEZ5 can be controlled either by menu or by buttons.

| 🖥 WriteEZ5 📃 🗖 🔀                                                                     |   |                                                                                                    |  |  |
|--------------------------------------------------------------------------------------|---|----------------------------------------------------------------------------------------------------|--|--|
| File Device View Help                                                                | _ |                                                                                                    |  |  |
| Blank Check<br>Erase<br>Program                                                      |   | Device                                                                                                    |  |  |
| Flast     Verify       >> P     Succ       Succ     Security       >> L     CheckSum |   | Name :<br>Firmware :                                                                                           |  |  |
| Succ<br>>>C( Autoprocedure(EPV)                                                      |   | Parameter file<br>Name : 78F8058                                                                               |  |  |
| Signature read<br>Get Security settings                                              |   | Version : V1.00                                                                                                |  |  |
| Setup                                                                                |   | Load file<br>Name UDSNIFFER_78K0R_S<br>Date : 2010/02/05 22:09:24<br>Chksum :094Fh<br>Area : 000000h-03FFFFh   |  |  |
|                                                                                      | × | Connection to device<br>Port : COM1<br>Speed 115200bps<br>Range Chip<br>Freq : Internal-OSC<br>Multiply : 1.00 |  |  |
| <                                                                                    | > |                                                                                                    |  |  |
|                                                                                      |   | NUM                                                                                                    |  |  |

Figure 26: WriteEZ5 Device Menu

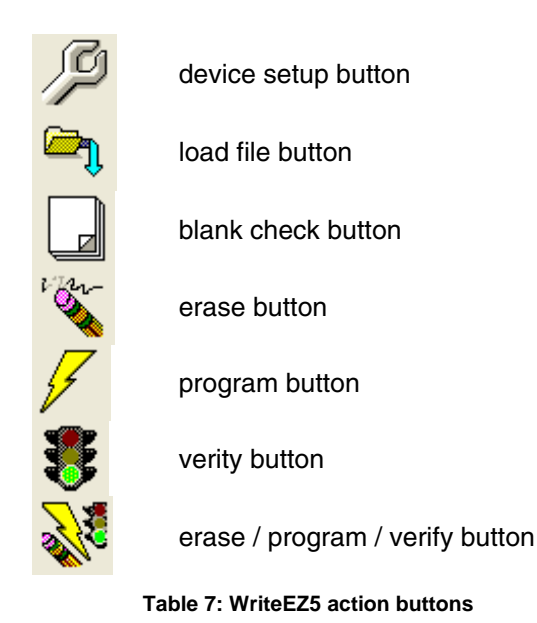

WriteEZ5 supports Intel-Hex and Motorola S-record file formats as input file.

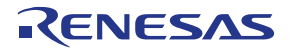

#### 7. Sample projects

The *78K0R-UD-STICK-EE* demonstration kit comes with two sample applications, a RF-Test program, which is provided as an IAR Embedded Workbench project, and a simple MAC application utilizing an IEEE 802.15.4 PHY/MAC standard star network, provided as hex file. To be able to run these projects please run the <u>Sample projects installation</u> to copy the files to your Host PC.

To be able to run the RF-Test application, make sure that the <u>IAR Embedded Workbench</u> and the <u>WriteEZ5</u> are installed correctly on your Host PC. For functional testing of these sample projects it is necessary to have at least two *78K0R-UD-STICK-EE* demonstration kits.

#### 7.1 RF-Test program

To run this sample application with all possible tests, it is mandatory that you have at least two *78K0R-UD-STICK-EE* demonstration kits. Furthermore you need an identical number of PCs or one PC with more than one USB interface. Hereinafter, the first 78K0R-UD-STICK-EE demonstration kit is called "**transmitter**" and the other one with USB interface to the second PC or USB Port for debugging is called "**receiver**", which send back the test result to the **transmitter**.

#### 7.1.1 Opening the IAR Embedded Workbench workspace

To start the IAR Embedded Workbench 16K Kickstart for 78K click Start  $\rightarrow$  All Programs  $\rightarrow$  IAR Systems  $\rightarrow$  IAR Embedded Workbench for 78K 4.62 Kickstart  $\rightarrow$  IAR Embedded Workbench.

The Embedded Workbench Startup screen comes up. To open the sample project workspace press the **Open existing workspace** button and locate the **TK78K0R.eww** file in the "RF-Test\_IAR" sub-folder, of your Sample projects installation.

| Embedded Workbench Startup 🛛 🔯             |                                                 |  |  |  |  |  |
|--------------------------------------------|-------------------------------------------------|--|--|--|--|--|
|                                            | <u>C</u> reate new project in current workspace |  |  |  |  |  |
|                                            | Add existing project to current workspace       |  |  |  |  |  |
|                                            | Open existing workspace                         |  |  |  |  |  |
|                                            | Example applications                            |  |  |  |  |  |
| <u>R</u> ecent w                           | <u>R</u> ecent workspaces:                      |  |  |  |  |  |
|                                            | Open                                            |  |  |  |  |  |
|                                            |                                                 |  |  |  |  |  |
|                                            |                                                 |  |  |  |  |  |
|                                            |                                                 |  |  |  |  |  |
| <u>D</u> o not show this window at startup |                                                 |  |  |  |  |  |
|                                            | Cancel                                          |  |  |  |  |  |

Figure 27: IAR Embedded Workbench Startup screen

The project shall show up on the left side of the IAR Embedded Workbench window in the Workspace view.

#### 78K0R-UD-STICK-EE

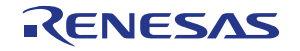

| 🔀 IAR Embedded Workbench IDE                                                                                                    |                                                                      |                       |  |  |
|----------------------------------------------------------------------------------------------------|----------------------------------------------------------------------|-----------------------|--|--|
| <u> E</u> ile <u>E</u> dit <u>V</u> iew <u>P</u> roject <u>T</u> ools <u>W</u> indow <u>H</u> elp                                                                                                    |                                                                      |                       |  |  |
| □ ※ 目 創 長 ½ 略 記 >> >>  ▼ <> >>  ▼ <> >>  ★  ★  ★  ★  ★  ★  ★  ★  ★  ★  ★  ★  ★  ★  ★  ★  ★  ★  ★  ★  ★  ★  ★  ★  ★  ★  ★  ★  ★  ★  ★  ★  ★  ★  ★  ★  ★  ★  ★  ★  ★  ★  ★  ★  ★  ★  ★  ★  ★  ★  ★  ★  ★  ★  ★  ★  ★  ★  ★  ★  ★  ★  ★  ★  ★  ★  ★  ★  ★  ★  ★  ★  ★  ★  ★  ★  ★  ★  ★  ★  ★  ★  ★  ★  ★  ★  ★  ★  ★  ★  ★  ★  ★  ★  ★  ★  ★  ★  ★  ★  ★  ★  ★  ★  ★  ★  ★  ★  ★  ★  ★  ★  ★  ★  ★  ★  ★  ★  ★  ★  ★  ★  ★  ★  ★  ★  ★  ★  ★  ★  ★  ★  ★  ★  ★  ★  ★  ★  ★  ★  ★  ★  ★  ★  ★  ★  ★  ★  ★  ★  ★  ★  ★  ★  ★  ★  ★  ★  ★  ★  ★  ★  ★  ★  ★  ★  ★  ★  ★  ★  ★  ★  ★  ★  ★  ★  ★  ★  ★  ★  ★  ★  ★  ★  ★  ★  ★  ★  ★  ★  ★  ★  ★  ★  ★  ★  ★  ★  < |                                                                      |                       |  |  |
| Workspace × main c                                                                                                    |                                                                      |                       |  |  |
| Debug                                                                                                    | 85 #define TEST DATA LEN 20                                          |                       |  |  |
| Files 80 BB                                                                                                    | 86 SK_UB gTestData[] = { 0x7e ,0xff ,0x00 ,0x01 ,0x02 ,0x03 ,0x04 ,  | Jx05 ,0x06 ,0x07 ,0x0 |  |  |
| E BETest - Debug                                                                                                    | 87                                                                   |                       |  |  |
| ⊢⊞ Chardware 78k0r.c                                                                                                    | 88                                                                   |                       |  |  |
| 🚽 🖸 main.c                                                                                                    | 90 // Main Loop                                                      |                       |  |  |
| –⊞ 🖸 uart_interface.c                                                                                                    | 91 //                                                                |                       |  |  |
| □                                                                                                    | 92 <b>void</b> main() {                                              |                       |  |  |
|                                                                                                    | 93 SK_UB ch,ch2,i,j,flg,len,rssi,t_restart,dst,kk,th                 | ,lqi,freq,temp_lmhz,c |  |  |
|                                                                                                    | 94 SK_UW uw2,uw2,uw3,1w1,1w2,tm,wd,rr;                               |                       |  |  |
|                                                                                                    | 96 SK H perl,per2,temp2,avg rssi,avg lgi;                            |                       |  |  |
|                                                                                                    | 97 SK_UB destMACShort[2];                                            |                       |  |  |
|                                                                                                    | 98                                                                   |                       |  |  |
|                                                                                                    | 99 static SK_UW nReceiveCount,nRSSItotal,nSendCount,nSendTo, temp, m | hLQItotal;            |  |  |
|                                                                                                    | 101 temp = 0:                                                        |                       |  |  |
|                                                                                                    | 102 lqi = 0;                                                         |                       |  |  |
|                                                                                                    | 103 th = 0;                                                          |                       |  |  |
|                                                                                                    | 104 cca= 0;                                                          |                       |  |  |
|                                                                                                    | $105  avg_{rss1} = 0;$                                               |                       |  |  |
|                                                                                                    | $100 	 avg_1q1 = 0;$<br>107 	 freg = 0x80;                           |                       |  |  |
|                                                                                                    | 108 ff = 0;                                                          |                       |  |  |
|                                                                                                    | 109 $temp_lmhz = 0;$                                                 |                       |  |  |
|                                                                                                    | 110 gmCurrentChannel = 11; // 2405MHz                                |                       |  |  |
|                                                                                                    | <pre>111 gmturrentFreq = 2405; 112 Hardware Initialize();</pre>      |                       |  |  |
|                                                                                                    |                                                                      | -1                    |  |  |
| RFTest                                                                                                    |                                                                      | •                     |  |  |
| ×                                                                                                    |                                                                      |                       |  |  |
| Messages                                                                                                    | File                                                                 | Line                  |  |  |
| Duilding configuration: RFT est - Debu                                                                                                    | 9                                                                    |                       |  |  |
| opdating band tee                                                                                                    |                                                                      |                       |  |  |
| Configuration is up-to-date.                                                                                                    |                                                                      |                       |  |  |
|                                                                                                    |                                                                      |                       |  |  |
|                                                                                                    |                                                                      |                       |  |  |
|                                                                                                    |                                                                      |                       |  |  |
|                                                                                                    |                                                                      |                       |  |  |
|                                                                                                    |                                                                      |                       |  |  |
| p                                                                                                    |                                                                      |                       |  |  |
| Build Find in Files   Debug Log                                                                                                    |                                                                      | ×                     |  |  |
| Ready                                                                                                    | Errors 0, Warnings 0                                                 |                       |  |  |

Figure 28: IAR Embedded Workbench IDE view

#### 7.1.2 Predefined project settings

The RF-Test project contains 3 predefined project settings, two release settings only differing in the short address (MAC\_ADDR) 0x0001 and 0x0002, which is used to identify the *78K0R-UD-STICK-EE* in the network, and a debug configuration with a predefined short address (MAC\_ADDR) of 0x0002 and a fixed setting as **receiver**. The debug configuration generates an IAR C-SPY specific output format and the release versions are generating .hex files that can be flashed with the <u>WriteEZ5 software</u>.

#### 7.1.3 Setting up the Transmitter

To set up the transmitter please select the predefined project configuration "Release 0001" from the dropdown menu in the upper side of the Workspace window and rebuild the project (Project  $\rightarrow$  Make). Now you will find the file "RFTEST\_0001.hex" in the subfolder "\Release 0001\exe" of the RF-Test project.

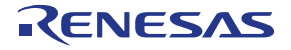

| ⊁ IAR Embedded Workbench IDE                          |                                                                                           |  |  |  |
|-------------------------------------------------------|-------------------------------------------------------------------------------------------|--|--|--|
| Eile Edit View Project Tools Window Help              |                                                                                           |  |  |  |
| D 😂 🖬 🕼   & ™ 🖻   ♡ ♡   🔽 🖉 🖌 🧏 🔽 🗩 🖉 🚱   🖉 🐼 😓   ♪ ♪ |                                                                                           |  |  |  |
| Workspace × main.c                                    |                                                                                           |  |  |  |
| Release 0001 🔹                                        | 85 #define TEST DATA LEN 20                                                               |  |  |  |
| Debug                                                 | 86 5K_UB gTestData[] = { 0x7e ,0xff ,0x00 ,0x01 ,0x02 ,0x03 ,0x04 ,0x05 ,0x06 ,0x07 ,0x04 |  |  |  |
| Release 0002                                          | 87                                                                                        |  |  |  |
| He hardware 78k0r.c                                   |                                                                                           |  |  |  |
| - 🕀 🖸 main.c                                          | 99//                                                                                      |  |  |  |
| 🗕 🕀 🖻 uart_interface.c                                | 91 //                                                                                     |  |  |  |
| 🖃 🖸 ubec_chip_interface.c                             | 92 void main() (                                                                          |  |  |  |
| u u u u u u u u u u u u u u u u u u u                 | 93 SK_UB ch,ch2,i,j,flg,len,rssi,t_restart,dst,kk,th,lqi,freq,temp_lmhz,c                 |  |  |  |
| He RFIEST_0001.hex                                    | 94 SK UW uw,uw2,uw3,iw1,iw2,tm,wd,ff;                                                     |  |  |  |
| - BRETEST_0001.ntml                                   | 95 SK w p,giemp;                                                                          |  |  |  |
|                                                       | 97 SK IB destMACShort[2]:                                                                 |  |  |  |
|                                                       | 98                                                                                        |  |  |  |
|                                                       | 99 static SK_UW nReceiveCount,nRSSItotal,nSendCount,nSendTo, temp, nLQItotal;             |  |  |  |
|                                                       | 100 static SK_UB nRSSImin,nRSSImax,nLQImin,nLQImax;                                       |  |  |  |
|                                                       | 101  temp = 0;                                                                            |  |  |  |
|                                                       | 102 	 101 = 0;                                                                            |  |  |  |
|                                                       | 103 ch = 0;<br>104 cca= 0;                                                                |  |  |  |
| l                                                     | 105 avg_rss1 = 0;                                                                         |  |  |  |
|                                                       | 106 avg_lqi = 0;                                                                          |  |  |  |
|                                                       | 107 freq = 0x80;                                                                          |  |  |  |
|                                                       | 108 ff = 0;                                                                               |  |  |  |
|                                                       | $109  \text{temp_imp} = 0;$                                                               |  |  |  |
|                                                       | 111 mcurrentFreg = 2405;                                                                  |  |  |  |
|                                                       | 112 Hardware_Initialize();                                                                |  |  |  |
|                                                       | 113                                                                                       |  |  |  |
| RFTest                                                |                                                                                           |  |  |  |
| × Managana                                            | Ein Ling                                                                                  |  |  |  |
| messages                                              |                                                                                           |  |  |  |
|                                                       |                                                                                           |  |  |  |
|                                                       |                                                                                           |  |  |  |
|                                                       |                                                                                           |  |  |  |
|                                                       |                                                                                           |  |  |  |
|                                                       |                                                                                           |  |  |  |
|                                                       |                                                                                           |  |  |  |
|                                                       |                                                                                           |  |  |  |
|                                                       |                                                                                           |  |  |  |
|                                                       |                                                                                           |  |  |  |
| Build Find in Files Debug Log                         |                                                                                           |  |  |  |
|                                                       |                                                                                           |  |  |  |

Figure 29: IAR Embedded Workbench RF-Test project configuration selection

To download the program to the transmitter has to be set up with the following setting.

| Switch | Position |
|--------|----------|
| SW1    | DBG      |
| SW2    | USB      |

# Note: Make sure to disconnect the transmitter is not connected to the Host PC while making hardware setting changes.

When the hardware is set up with the above shown configuration please use the <u>WriteEZ5 software</u> to program the hex file of the **transmitter**.

After a successful download of the program close WriteEZ5, disconnect the **transmitter** from your Host PC to change the **SW2** setting from **DBG** to **SER** and connect it to the Host PC again.

| Switch | Position |
|--------|----------|
| SW1    | SER      |
| SW2    | USB      |

Table 9: Switch settings for serial communication

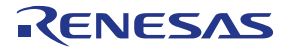

#### 7.1.4 Setting up the Receiver

To set up the receiver please select the predefined debug configuration of the IAR project. Make sure that the MINICUBE is selected as debugger driver (Project  $\rightarrow$  Options  $\rightarrow$  Debugger  $\rightarrow$  Driver  $\rightarrow$  MINICUBE) as shown below.

Figure 30: IAR Embedded Workbench Debugger Settings

Before connecting the **receiver** to the Host PC, make sure that the switch setting described in <u>Table 8</u> is chosen.

# Note: Before the first use of the IAR C-SPY debugger please make sure to erase the flash memory using WriteEZ5.

| ×    | IAR Embedded Workbench IDE                                                       |                                                                                                    |                                          |                        |              | PX          |
|------|----------------------------------------------------------------------------------|----------------------------------------------------------------------------------------------------|------------------------------------------|------------------------|--------------|-------------|
| Eil  | e Edit View Project Debug Emulator Tools Wi                                      | idow Help                                                                                                    |                                          |                        |              |             |
|      | ) 🛩 🖬 🕼 🐇 🐘 🛍 🛏 🗠 🚺                                                              | 🗾 🗸 🏷 🐂 殖 🖬 🛸 🏟 🖬 🖬 🐨 😒 🎂 🍲                                                                                                    |                                          |                        |              |             |
| 2    | 5 🕒 B Z B B B B B B 🗙                                                            |                                                                                                    |                                          |                        |              |             |
|      | 🛯 🞯 🚿 🔗 📕 🥒                                                                      |                                                                                                    |                                          |                        |              |             |
| W    | orkspace 🗶 main                                                                  |                                                                                                    | Disassembly                              |                        |              | ×           |
|      | )ebug 🗾 📑                                                                        | 85 #define TEST_DATA_LEN 20                                                                                                    | Go to                                    | Memory                 | -            |             |
|      | Files 🤼 🗠                                                                        | 86 SK_UB gTestData[] = { 0x7e ,0xff ,0x00 ,0x01 ,0x02 ,0x03 ,0x04 ,0x05 ,(                                                                                                    | 01936                                    | 2052<br>4629           | SUBW<br>CMPW | SP. 🔨       |
| E    | RFTest - Debug                                                                   | 88                                                                                                    | 0193A                                    | 0D<br>0A0D0A           | ADD          | A,<br>C · t |
|      | HE C hardware_78kur.c                                                            | 89 //                                                                                                    | 0193E                                    | 00                     | NOP          | 3.1         |
|      | - 🖽 🖸 uart_interface.c                                                           | 90 // Main Loop<br>91 //                                                                                                    | void main()                              | 00                     | NOP          |             |
|      | - E [] ubec_chip_interface.c                                                     | 92 <b>void</b> main() {                                                                                                    | main:<br>01940                           | C3                     | PUSH         | BC          |
|      | - I Output                                                                       | 93 SK_UB ch,ch2,i,j,flg,len,rssi,t_restart,dst,kk,th,lqi,f)<br>94 SK_UB uw uw2 uw3 iw1 iw2 tw wd ff.                                                                                                    | 01941                                    | C5                     | PUSH         | DE          |
|      |                                                                                  | 95 SK_W p,gTemp;                                                                                                    | temp = 0;                                | 2040                   | SOBW         | SP,         |
|      |                                                                                  | 96 SK_H perl,per2,temp2,avg_rssi,avg_lqi;                                                                                                    | 01944<br>01947                           | 3634D0<br>300000       | MOVU<br>MOVU | HL<br>AX    |
|      |                                                                                  | 97 SK_06 desthatShort[2];<br>98                                                                                                    | 0194A<br>0194B                           | BB<br>300000           | MOVW         | [HI         |
|      |                                                                                  | 99 static SK_UW nReceiveCount,nRSSItotal,nSendCount,nSendTo, temp, nLQIto:                                                                                                    | 0194E                                    | BC02                   | MOVW         | [HÍ         |
|      |                                                                                  | <pre>100 static SK_UB nRSSImin,nRSSImax,nLQImin,nLQImax;<br/>101 temm = 0:</pre>                                                                                                    | 01950                                    | 5100                   | MOV          | A,          |
|      |                                                                                  | 102 lqi = 0;                                                                                                    | 01952<br>th = 0;                         | 981E                   | MOV          | [SF         |
|      |                                                                                  | 103 th = 0;<br>104 ccm 0;                                                                                                    | 01954                                    | 5100<br>9834           | MOV          | A,<br>LSE   |
|      |                                                                                  | 105 avg_rssi = 0;                                                                                                    | <u>cca= 0;</u>                           | 500M                   | NOU          | 101         |
|      |                                                                                  | 106 avg_lq1 = 0;                                                                                                    | 0195A                                    | 981F                   | MOV          | ÍSE         |
|      |                                                                                  | 107 freq = 0x00;<br>108 ff = 0;                                                                                                    | avg rssi = (<br>0195C                    | 300000                 | MOVW         | AX,         |
|      |                                                                                  | 109 temp_lmhz = 0;                                                                                                    | 0195F                                    | B838                   | MOAM         | [SI         |
|      |                                                                                  | 110 gnCurrentChannel = 11; // 2405MHz                                                                                                    | 01961                                    | 300000                 | MOVW         | AX,         |
|      |                                                                                  | <pre>112 Hardware_Initialize();</pre>                                                                                                    | $\frac{01964}{\text{freg} = 0x80}$       | B036                   | MOVW         | [ Sr        |
|      |                                                                                  | 113                                                                                                    | 01966                                    | 5180<br>9829           | MOV<br>MOV   | A.<br>ISE   |
|      |                                                                                  | 114 // MAC_ADDR                                                                                                    | $\frac{ff = 0}{0196\lambda}$             | AFE8                   | MOVI         | AY          |
|      |                                                                                  | 116 // gaMACLong[7] = gaMACLong[7] + (MAC_ADDR) - 1;                                                                                                    | 01960                                    | 043C00                 | ADDW         | AX (        |
|      |                                                                                  | $\frac{117}{gamaCShort[1]} = \frac{gamaCShort[1]}{gamaCShort[1]} + \frac{(mac_ADDR)}{gamaCShort[1]} + \frac{11}{gamaCShort[1]} + \frac{11}{gamaCShort[1]} + $ | 0196F                                    | 300000                 | MOVW         | AX,         |
|      |                                                                                  | 119 gaMAC_ADDR [1] = (SK_UB) MAC_ADDR;                                                                                                    | 01973                                    | BB<br>300000           | MOVW<br>MOVW | [HI<br>AX   |
|      |                                                                                  | 120 gaMACLong[2] = gaMACLong[2] + gaMAC_ADDR[0];<br>121 gaMACLong[2] = gaMACLong[2] + gaMAC_ADDR[0];                                                                                                    | 01977                                    | BC02                   | MOVW         | [HI         |
|      |                                                                                  | <pre>121 gamacbong[0] = gamacbong[0] + gamac_ADDR[1];<br/>122 gaMACShort[0] = gaMACShort[0] + gaMAC_ADDR[0];</pre>                                                                                                    | 01979                                    | 5100                   | MOV          | A,          |
|      |                                                                                  | <pre>123 gaMACShort[1] = gaMACShort[1] + gaMAC_ADDR[1];</pre>                                                                                                    | gnCurrentCha                             | 9828<br>annel = 11: // | 2405MHz      | [5:         |
| 1    | RFTest 1fr                                                                       |                                                                                                    | 0197D                                    | CE3CD00B               | MOA          | N · c       |
| ×    |                                                                                  |                                                                                                    |                                          |                        |              |             |
|      | Log<br>Word April 414:16:05 2010: Download con                                   | lio to Memory                                                                                                    |                                          |                        |              |             |
|      | Wed Apr 14 14:16:05 2010: Download con<br>Wed Apr 14 14:16:05 2010: Loaded debug | ee: C\Data\RF4CE\78K0R UDSTICK RF Test IAF                                                                                                    | tt 11 11 11 11 11 1<br>ff ff ff ff ff ff | tt tt tt<br>ff ff ff   |              | 🎽           |
|      | Wed Apr 14 14:16:05 2010: Target reset                                           |                                                                                                    | ff ff ff ff 86 1                         | 05 ff ff<br>ff ff ff   |              |             |
|      | Wed Apr 14 14:16:05 2010: 78K0R MINICU                                           | BE Executor E1.15b 00000040 ff ff ff ff ff ff ff ff ff                                                                                                    | ff ff ff ff ff                           | ff ff ff               |              |             |
|      | Device chipname: uPD78F1146_64(f1146                                             | i4). file version: V3.00                                                                                                    | ff ff ff ff ff ff                        | ff ff ff               |              |             |
| g    | Boardinfo: 00008004, product id: 4100 vers                                       | ion: A, firmware version: 04.06f                                                                                                    | ff ff ff ff ff ff<br>ff ff ff ff ff      | ff ff ff<br>ff ff ff   |              |             |
| ng L | <                                                                                | 00000000 ff ff ff ff ff ff ff ff ff ff f                                                                                                    |                                          |                        |              | 🗸           |
| Deb  | Debug Log Build                                                                  | ×                                                                                                    |                                          |                        |              | >           |
| Re   | ady                                                                              |                                                                                                    | pos                                      | 00000000               | NUM OV       | /R          |

Figure 31: IAR C-SPY debugger window

To run the application press the **Run** button<sup>22</sup>. After pressing the run button the **receiver** is in the reception mode.

#### 7.1.5 Setting up HyperTerminal for the transmitter

When the software is flashed into the **transmitter** device and the switches are set up correctly the software can be tested by using a terminal program.

In this document the Microsoft<sup>™</sup> HyperTerminal is used, but in fact any kind of other terminal tool should be sufficient, too.

To open Microsoft<sup>TM</sup> HyperTerminal please press Start  $\rightarrow$  All Programs  $\rightarrow$  Accessories  $\rightarrow$  Communication  $\rightarrow$  HyperTerminal from your Microsft<sup>TM</sup> Windows.

First of all a new connection has to be configured as follows.

1. Insert a Name of the new configuration (for example: "transmitter")

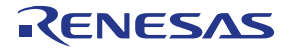

| Connection Description                              | <b>?</b> × |
|-----------------------------------------------------|------------|
| New Connection                                      |            |
| Enter a name and choose an icon for the connection: |            |
| Name:                                               |            |
| transmitter                                         |            |
| lcon:                                               |            |
|                                                     | <b>%</b>   |
| OK Car                                              | ncel       |

Figure 32: HyperTerminal Connection Description

 Select the correct COM Port. If you are not sure about the COM port number, click Start → Settings → Control Panel → System → Hardware → Device Manager and check the number at "Renesas Electronics Starter Kit Virtual UART" under "Ports (COM & LPT)".

| Connect To              | ? 🔀                                      |
|-------------------------|------------------------------------------|
| 🦓 transmitt             | er                                       |
| Enter details for       | the phone number that you want to dial:  |
| Country/region:         | Germany (49) 💌                           |
| Ar <u>e</u> a code:     | 0049                                     |
| Phone number:           |                                          |
| Co <u>n</u> nect using: | COM17                                    |
|                         | COM17<br>COM17<br>COM13<br>COM18 M(comb) |
|                         |                                          |

Figure 33: HyperTerminal COM Port selection

3. Setting the COM properties as follows

| COM17 Properties        | ?×  |  |
|-------------------------|-----|--|
| Port Settings           |     |  |
|                         | _   |  |
| Bits per second: 115200 |     |  |
| Data bits: 8            |     |  |
| Parity: None            |     |  |
| Stop bits:              |     |  |
| Elow control: None      |     |  |
| <u>R</u> estore Defaul  | lts |  |
|                         |     |  |

Figure 34: HyperTerminal COM Port properties

User's Manual R20UE0002ED0100

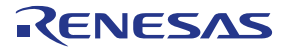

After pressing "ENTER" on the keyboard the opening menu will show up in the HyperTerminal window.

| 🗞 transmitter - HyperTerminal                                                                                                    |  |
|----------------------------------------------------------------------------------------------------|--|
| <u>Eile Edit View Call Iransfer Help</u>                                                                                                    |  |
|                                                                                                    |  |
| << 78K0R UD Stick RF Test : MAR 2010 >><br><u>1. PER</u> test / sender (shift+1 Retry result)                                                                            |  |
| 2. PER test / receiver<br>3. Continuous TX / Pseudo Noise<br>4. Continuous TX / Raw carrier                                                                              |  |
| 5. RX mode<br>6. Idle mode<br>8. Standby mode<br>9. Deep Sleep mode<br>0. Power down mode                                                                                |  |
| A. Set RF channel<br>C. Disable CSMA/CA<br>M. Manually set RF registers<br>P. Packet receive report: RSSI/LQI<br>T. Packet Transmission for the command P<br>R. Reset RF |  |
| My MAC_ADDR = 0x0001<br>Command? >                                                                                                    |  |
| Connected 0:00:09 Auto detect 115200 8-N-1 SCROLL CAPS NUM Capture Print echo                                                                                            |  |

Figure 35: RF-Test project opening window

If the opening window is not displayed after pressing "ENTER" please check the following. Set SW1 of the **transmitter** from **USB** to **BAT** and back to **USB** once.

#### 7.1.6 Transmit/Receive test

The sample software provides a so called PER (<u>Packet Error Rate</u>) test. To start this test, insert 1 in the HyperTerminal. You will see the [MyProfile] and will be asked to insert the Short Address (MAC\_ADDR) of the destination. Make sure that the **receiver** is running at this time in the IAR C-SPY debugger. The **receiver** address is 0x0002. So please insert 0002 in the HyperTerminal. Now you are asked how many packets you want to send to the **receiver** in this test. 1000 is a sufficient amount of packets. As last information you have to insert the interval time of the packets to send to the **receiver** in msec. Here a time between 3-10 msec is sufficient.

| 🗞 transmitter - HyperTerminal                                                                                                    |          |
|----------------------------------------------------------------------------------------------------|----------|
| Eile Edit View Call Iransfer Help                                                                                                    |          |
|                                                                                                    |          |
| 5. RX mode<br>6. Idle mode<br>8. Standby mode<br>9. Deep Sleep mode<br>0. Power down mode                                                                                |          |
| A. Set RF channel<br>C. Disable CSMA/CA<br>M. Manually set RF registers<br>P. Packet receive report: RSSI/LQI<br>T. Packet Transmission for the command P<br>R. Reset RF |          |
| My MAC_ADDR = 0x0001<br>Command? >1 (PER test/sender)                                                                                                    |          |
| [My Profile]                                                                                                    |          |
| MAC : 22:95:00:01:00:00:00:47<br>Short : 0001<br>PanID : 2514<br>Send to (Short addr) ? : 0002                                                                           |          |
| Send count (dec) ?:_                                                                                                    |          |
| Connected 0:02:09 Auto detect 115200 8-N-1 SCROLL CAPS NUM Capture Print echo                                                                                            | <u>•</u> |

Figure 36: HyperTerminal RF-Test PER test

After a short time you will get the result displayed in the HyperTerminal window of the transmitter.

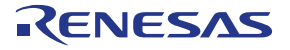

| 🗞 transmitter - HyperTerminal                                                                                                    |    |
|----------------------------------------------------------------------------------------------------|----|
| Elle Edit View Call Iransfer Help                                                                                                    |    |
|                                                                                                    |    |
| PanID : 2514                                                                                                    |    |
| Send to (Short addr) ? : 0002<br>Send count (dec) ? : 1000<br>Interval (dec/msec) ? : 4<br>[Set channel to 11 (Cmd)]<br>Prepare to send0K<br>[Set channel to 11 (Current)]<br>Request to result0K |    |
| [Results]                                                                                                    |    |
| From : 0001<br>To : 0002                                                                                                    |    |
| Sent : 1000<br>Received : 1000<br>PER : 0.0000%<br>RSSI : max FA / min CC                                                                                                    |    |
| Press any key to the menu<br>                                                                                                    |    |
| Connected 1:24:19 Auto detect 115200 8-N-1 SCROLL CAPS NUM Capture Print echo                                                                                                    | .: |

Figure 37: RF-Test PER test result

The result is shown as a list of Sent, Received, PER and RSSI (Received Signal Strength Indication).

RSSI is expressed in a hexadecimal value of 256 levels, which indicates the signal strength in the received signal. For more details of the RSSI value, please refer to the datasheet of the UZ2400 RF chip. Please note the PER and the RSSI are measured at the receiver side. The receiver does not send back the test packets, but only the test result.

#### 7.1.7 Channel selection

In the previous example, you may have also found the RF channel used in this test is the Channel 11. The channel is specified by the IEEE 802.15.4 specification. Channel 11 is assigned at 2405 MHz. You can change the channel used for the PER test in 5MHz steps to the maximum channel of 26th at 2480 MHz. To do so, please press "A" in the HyperTerminal when you are in the opening window. Then, please choose the channel by "+", "-", "A", "B", or "C". In the example below, the channel 23th, 2465 MHz, was selected.

| 🇞 transmitter - HyperTerminal                                                                                                    |  |
|----------------------------------------------------------------------------------------------------|--|
| Elle Edit View Call Iransfer Help                                                                                                    |  |
|                                                                                                    |  |
| Ø. Power down mode                                                                                                    |  |
| A. Set RF channel<br>C. Disable CSMA/CA<br>M. Manually set RF registers<br>P. Packet receive report: RSSI/LQI<br>T. Packet Transmission for the command P<br>R. Reset RF |  |
| My_MAC_ADDR = 0x0001<br>Command? >[My_Profile]                                                                                                    |  |
| MAC : 22:95:00:01:00:00:00:47<br>Short : 0001<br>PanID : 2514                                                                                                    |  |
| A (Set RF channel)                                                                                                    |  |
| Select Channel:<br>[-] decrease channel [+] increase channel<br>[Enter]Set [ESC] Cancel<br>[A]2405MHz [B]2440MHz [C]2480MHz                                              |  |
| RF Channel : 2465MHz (Ch:23)                                                                                                    |  |
| Connected 1:46:38 Auto detect 115200 8-N-1 SCROLL CAPS NUM Capture Print echo                                                                                            |  |

Figure 38: RF-Test Channel selection

#### 78K0R-UD-STICK-EE

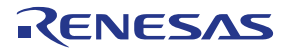

To start a PER test at channel 23 now, press "ENTER" on your keyboard to get back to the Opening window and press "1" once more. To run the test insert the receiver short address, the amount of packets to send and the interval time again. Please check that the correct channel is selected for communication, shown in the **transmitter** window.

| 🌯 transmitter - HyperTerminal 📃                                                                                                    |  |
|----------------------------------------------------------------------------------------------------|--|
| Eile Edit View Call Iransfer Help                                                                                                    |  |
|                                                                                                    |  |
| PanID : 2514         Send to (Short addr) ? : 0002         Send count (dec) ? : 1000         Interval (dec/msec) ? : 5         Iset channel to 11 (Cmd)]         Prepare to send0K         IResults] |  |
| Connected 1:53:16 Auto detect 115200 8-N-1 SCROLL CAPS NUM Capture Print echo                                                                                                    |  |

Figure 39: RF-Test PER test Channel 23

#### 7.1.8 Output power adjustment

The RF-Test project also provides the functionality to adjust the used output power. To do this press "M", when being the opening window.

| 🗞 transmitter - HyperTerminal                                                                                                    |  |
|----------------------------------------------------------------------------------------------------|--|
| Eile Edit View Call Transfer Help                                                                                                    |  |
|                                                                                                    |  |
| Ø. Power down mode                                                                                                    |  |
| A. Set RF channel<br>C. Disable CSMA/CA<br>M. Manually set RF registers<br>P. Packet receive report: RSSI/LQI<br>T. Packet Transmission for the command P<br>R. Reset RF                                                                                                    |  |
| My MAC_ADDR = 0x0001<br>Command? >[My Profile]                                                                                                    |  |
| MAC : 22:95:00:01:00:00:00:47<br>Short : 0001<br>PanID : 2514                                                                                                    |  |
| M (Manually set RF reg)                                                                                                    |  |
| 0 dBm: LREG253=0x00, LREG274=0xC4/0xC6(DCDC on/off), LREG203=0x00<br>-16 dBm: LREG253=0x0C, LREG274=0x81, LREG203=0xF8<br>-24 dBm: LREG253=0x0C, LREG274=0x09, LREG203=0xF8<br>-32 dBm: LREG253=0x00, LREG274=0x01, LREG203=0xF8<br>-40 dBm: LREG253=0x08, LREG274=0x01, LREG203=0xF8<br>Register: _ |  |
| Connected 1:59:00 Auto detect: 115200 8-N-1 SCROLL CAPS NUM Capture Print echo                                                                                                    |  |

Figure 40: RF-Test Output power adjustment 1

You will be asked to insert the register ID. Please input "**274**". Then you will see, "LREG[274] : C4 >". It means the current value at the register [274] is 0xC4h, which means 0 dB. 0xC4h is the reset default.

LREG[274]: [7:6] -> large scale tuning C4: 0 dB 81: -8 dB 09: -16 dB 01: -24 dB LREG[203]: [7:3] -> small scale tuning 000000: 0 dB 000001: -0.1dB | 111111: -8.00 dB

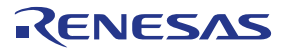

So if you wish, for instance, a power adjustment of -8dB, please insert "81". Then start the PER test again and insert the receiver short address, packet count and interval time.

You may find a larger PER and a smaller RSSI value in this case.

| 🎨 transmitter - HyperTerminal                                                 |  |
|-------------------------------------------------------------------------------|--|
| Elle Edit View Çall Iransfer Help                                             |  |
| D 🖆 📨 🐉 🛍                                                                     |  |
| PanID : 2514                                                                  |  |
| [Results]<br>From : 0001<br>To : 0002                                         |  |
| Sent : 1000<br>Received : 1000<br>PER : 0.0000%<br>RSSI : max CD / min C7     |  |
| Press any key to the menu                                                     |  |
| Connected 0:16:56 Auto detect 115200 8-N-1 SCROLL CAPS NUM Capture Print echo |  |

Figure 41: RF-Test PER test power adjusted

Note: Only the transmitter output power is adjusted. The receiver always sends back the result with a 0db adjusted output power.

#### 7.1.9 Further RF-Test modes and settings

#### 7.1.9.1 PER test /receiver

Pressing "2" in the opening window sets the 78K0R-UD-STICK-EE demonstration kit in the receiver mode of the PER test. In fact this is the mode, in which the **receiver** is set to, in the predefined debug configuration for the IAR C-SPY debugger.

#### 7.1.9.2 Continuous TX / Pseudo Noise

Pressing "3" in the opening window initiates a modulated RF transmission. The data carried are pseudo random numbers. You can define the channel using the menu "A" from the opening window, and the output power using the menu "M".

#### 7.1.9.3 Continuous TX / Raw Carrier

Pressing "4" in the opening window initiates the carrier transmission. The output power is not 0 dB as a reset default. You can define the channel using the menu "A".

#### 7.1.9.4 RX Mode

Pressing "5" in the opening window initiates the receiver mode.

#### 7.1.9.5 IDLE Mode

Pressing "6" in the opening window sets the UZ2400 into the IDLE mode.

#### 7.1.9.6 Standby Mode

Pressing "8" in the opening window sets the UZ2400 into the Standby mode.

#### 7.1.9.7 Deep Sleep Mode

Pressing "9" in the opening window sets the UZ2400 into the Deep Sleep mode.

#### 7.1.9.8 Power down mode

Pressing "0" in the opening window sets the UZ2400 into the Power down mode.

#### 7.1.9.9 Resetting RF

Pressing "R" in the opening window allows you to reset the UZ2400 registers.

#### 7.2 MAC sample program: TextChat

The MAC Sample program is developed to provide a simple example to construct a star network utilizing the IEEE 802.15.4 PHY/MAC standard. It supports a text chat for one **coordinator** and up to four **End Devices**.

The MAC Sample Program offers,

- 1. Designation of a network coordinator in a star configuration
- 2. A Text chat between a End Devices and an End Device

To use the MAC Sample Program, you need to prepare at least two PC with a USB interface or one PC with more than one USB interface, and two 78K0R-UD-STICK-EE demonstration kits. The program is provided as hex files with different short address settings. You will find these hex files after a successful installation of the sample projects in the subfolder "MAC\_sample\_project".

#### 7.2.1 Preparing the Hardware

To be able to chat, at least 2 *78K0R-UD-STICK-EE* demonstration kits, with different short addresses, have to be prepared. One *78K0R-UD-STICK-EE* demonstration kit will be used as **Coordinator** and up to four *78K0R-UD-STICK-EE* demonstration kits can be used as **End Devices**. Basically the same sample project is used for **Coordinator** and **End Devices**, the only thing to take care for is that any module needs an independent short address.

To program the software please set the switches of the *78K0R-UD-STICK-EE* demonstration kit to the <u>flash</u> <u>programming setting</u> and use the <u>WriteEZ5</u> flash programming tool.

After a successful download, please disconnect the *78K0R-UD-STICK-EE* demonstration kit from the Host PC and change the switch setting to the <u>serial communication setting</u>. Now you can connect the *78K0R-UD-STICK-EE* demonstration kit to the Host PC again.

#### 7.2.2 Running the MAC sample program

To run the the MAC sample program a terminal program is needed. In this document the Microsoft<sup>™</sup> HyperTerminal is used, but in fact any kind of other terminal tool should be sufficient, too.

To open Microsoft<sup>TM</sup> HyperTerminal please press Start  $\rightarrow$  All Programs  $\rightarrow$  Accessories  $\rightarrow$  Communication  $\rightarrow$  HyperTerminal from your Microsft<sup>TM</sup> Windows.

Please select following settings when configuring the connection using the HyperTerminal.

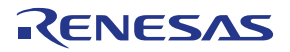

| COM port properties | Setting |
|---------------------|---------|
| Bits per second     | 115200  |
| Data Bits           | 8       |
| Parity              | None    |
| Stop Bits           | 1       |
| Flow Control        | None    |

| Table 10: Microsoft™ HyperTerminal COM     | port properties |
|--------------------------------------------|-----------------|
| Table 10. Millionosoft Tryper Terminal Com | port properties |

For further information regarding the HyperTerminal configuration please refer to <u>Chapter 7.1.5</u>. To start the application set SW1 from **USB** to **BAT** and back once. Now the startup screen shall occur.

| 🍓 Coordinator - Hype                           | rTerminal                     |                    |         |      |      |         |            |   | ×   |
|------------------------------------------------|-------------------------------|--------------------|---------|------|------|---------|------------|---|-----|
| <u>F</u> ile <u>E</u> dit ⊻iew ⊆all <u>T</u> r | ansfer <u>H</u> elp           |                    |         |      |      |         |            |   |     |
| D 🚅 🍵 🕉 🗈 ไ                                    | <mark>-</mark> 1              |                    |         |      |      |         |            |   |     |
|                                                |                               |                    |         |      |      |         |            |   | ~   |
| << 78K0R+UD<br>My MAC exte<br>= 123400019      | Sample<br>nded add<br>ABC0001 | Applicati<br>Hress | ion: Sk | yley | Netw | orks≯   | •>         |   |     |
| Command? >_                                    |                               |                    |         |      |      |         |            |   | 111 |
|                                                |                               |                    |         |      |      |         |            |   |     |
|                                                |                               |                    |         |      |      |         |            |   | >   |
| <                                              |                               |                    |         |      |      |         |            | > |     |
| Connected 0:03:55                              | Auto detect                   | 115200 8-N-1       | SCROLL  | CAPS | NUM  | Capture | Print echo |   |     |

Figure 42: MAC sample program startup screen

In the same way, connect the other *78K0R-UD-STICK-EE* demonstration kits to PC, and start HyperTerminal. If the PC has more than one USB port, you can connect more than one *78K0R-UD-STICK-EE* demonstration kits and start more than one HyperTerminal on this PC. Only the COM ports of each *78K0R-UD-STICK-EE* demonstration kits have to be set up correctly.

#### 7.2.2.1 Designation of the Coordinator

Now you have to decide which *78K0R-UD-STICK-EE* demonstration kits shall be used as **coordinator**. To do so open the regarding HyperTerminal window and press Enter.

# RENESAS

| 🇞 Coordinator - HyperTerminal                                                 |   |
|-------------------------------------------------------------------------------|---|
| <u>Eile E</u> dit <u>V</u> iew <u>C</u> all <u>I</u> ransfer <u>H</u> elp     |   |
| D 🚔 🍘 🐉 🗈 🎦 📾                                                                 |   |
| (< 78K0R+10 Sample Application: Skulou Networks >>                            | ^ |
| My MAC extended address<br>= 123400019ABC0001                                 |   |
| Command? >                                                                    |   |
| [Help]<br>My MAC extended address<br>= 123400019ABC0001                       |   |
| S: Send Message<br>M: MLME Associate test<br>C: Start Coordinator test        |   |
| Command? >                                                                    | ~ |
|                                                                               | > |
| Connected 0:10:45 Auto detect 115200 8-N-1 SCROLL CAPS NUM Capture Print echo |   |

Figure 43: MAC sample configuration

Press "C" to start the **coordinator**.

#### 7.2.2.2 Designation of End Devices

All other attached *78K0R-UD-STICK-EE* demonstration kits (up to 4) have to be set up as **End Devices**. Therefore press "Enter" from the startup screen and then "M".

| 🌯 end_device - HyperTerminal                                                                        |                                |  |
|----------------------------------------------------------------------------------------------------|--------------------------------|--|
| <u>File Edit View Call Iransfer H</u> elp                                                           |                                |  |
| 🗅 🚔 🍙 🔏 🗈 🎦 😭                                                                                       |                                |  |
| <pre>&lt;&lt; 78K0R+UD Sample Application:<br/>My MAC extended address<br/>= 123412349ABC0001</pre> | Skyley Networks >>             |  |
| Command? >                                                                                          |                                |  |
| [Help]<br>My MAC extended address<br>= 123412349ABC0001                                             |                                |  |
| S: Send Message<br>M: MLME Associate test<br>C: Start Coordinator test                              |                                |  |
| Command? >M                                                                                         |                                |  |
| > MLME-ASSOCIATE.request<br>> MLME-ASSOCIATE.confirm<br>> Associated ShortAddr:4321<br>> Status:00  | Ι                              |  |
| Command? >_                                                                                         |                                |  |
| Connected 0:20:34 Auto detect 115200 8-N-1 SCRO                                                     | LL CAPS NUM Capture Print echo |  |

Figure 44: MAC sample End Device

On the **coordinator** side you will find the following message. In this message you will find the associated short address which is needed for the text chat later on.

## RENESAS

| 🍣 coordinator - HyperTerminal                                                                                                    |   |
|----------------------------------------------------------------------------------------------------|---|
| <u>File Edit View Call Iransfer H</u> elp                                                                                                    |   |
| D 🖆 🍘 🕉 🗈 🎦 📸                                                                                                    |   |
| <pre>&gt; MLME-START.request<br/>&gt; MLME-START.confirm  <br/>&gt; Status:00<br/>Command? &gt;<br/>&gt; MLME-ASSOCIATE.indication<br/>&gt; from 123412349ABC0001 associated to 4321</pre> |   |
| [Help]<br>My MAC extended address<br>= 123400019ABC0001                                                                                                    | = |
| S: Send Message                                                                                                    |   |
| Command? >                                                                                                    | ~ |
|                                                                                                    | > |
| Connected 0:23:08 Auto detect 115200 8-N-1 SCROLL CAPS NUM Capture Print echo                                                                                                    |   |

Figure 45: MAC sample End Device associated short address

#### 7.2.2.3 Text Chat

Now the network is prepared to start a text chat between an **End Device** and the coordinator. At first, you may start with the **coordinator**. Press "S", then input the short address of an **End Device**, 4321 in this example and input your text message, which can be up to 102 bytes per text block.

| 🍣 coordinator - HyperTerminal                                                               |   |  |  |  |
|---------------------------------------------------------------------------------------------|---|--|--|--|
| Eile Edit View Call Iransfer Help                                                           |   |  |  |  |
| D 🖙 📨 🐉 🗈 🎦 📾                                                                               |   |  |  |  |
| <pre>&gt; MLME-ASSOCIATE.indication &gt; from 123412349ABC0001 associated to 4321</pre>     | ~ |  |  |  |
| [Help]<br>My MAC extended address<br>= 123400019ABC0001                                     |   |  |  |  |
| S: Send Message                                                                             |   |  |  |  |
| Command? >S                                                                                 |   |  |  |  |
| <pre>&gt; MCPS-DATA.request &gt; Send to (short address) ? 4321 &gt; Message ? Hello!</pre> |   |  |  |  |
| Command? >_                                                                                 |   |  |  |  |
|                                                                                             | > |  |  |  |
| Connected 0:41:54 Auto detect 115200 8-N-1 SCROLL CAPS NUM Capture Print echo               |   |  |  |  |

Figure 46: MAC sample sending text message

On the End Device you will find the received text message and the information from whom it was received.

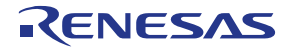

| Gena_actice - Hyper reminar                                                                                                    |                           |
|----------------------------------------------------------------------------------------------------|---------------------------|
| <u>E</u> ile <u>E</u> dit <u>V</u> iew <u>C</u> all <u>T</u> ransfer <u>H</u> elp                                                                                                    |                           |
| D 🖻 💮 🕈 🗈 🎦 🖆                                                                                                    |                           |
| S: Send Message<br>M: MLME Associate test<br>C: Start Coordinator test<br><br>Command? >M<br>> MLME-ASSOCIATE.request<br>> MLME-ASSOCIATE.confirm<br>> Associated ShortAddr:4321<br>> Status:00 | ~                         |
| Command? ><br>> MCPS-DATA.indication<br>> from 1975/2420<br>Hello!<br>-                                                                                                    |                           |
| Connected 0:47:03 Auto detect 115200 8-N-1 SCROLL CAPS                                                                                                    | NIIM Capture Print echo . |

Figure 47: MAC sample received message

As you now know the short address of the **coordinator** you can send back a message from the **End Device** by inputting "S", the **coordinator** short address (i. e. "1975" in this sample) and the reply text message. You will find the received text message on the **coordinator** HyperTerminal window.

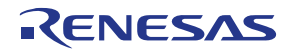

#### 8. BOM list

| No. | Mount    | Mount Parts                | Unmount Parts | Туре             | Parts No              | Manufacturer |
|-----|----------|----------------------------|---------------|------------------|-----------------------|--------------|
|     | Quantity | Reference                  | Reference     |                  |                       |              |
| 1   | 0        | <u> </u>                   | CN1           | Connecter        | SICA2P20S             | TET          |
| 2   | 1        | CN2                        | <u> </u>      | Connecter        | DF11-10DP-2DS(24)     | Hirose       |
| 3   | 0        |                            | CN3           | Patern anntena   | -                     |              |
| 4   | 1        | CN4                        |               | Connecter        | MS-156C               | Hirose       |
| 5   | 12       | C1,C4,C6,C7,               |               | Chip ceramic cap | 0.1uF                 |              |
|     |          |                            |               |                  |                       |              |
|     |          | C23 C38                    |               |                  |                       |              |
| 6   | 2        | C2 C3                      | +             | Chin ceramic cap | 18nF                  |              |
| 7   | 3        | C5 C15 C17                 | +             | Chin ceramic cap | 0 47µF                | +            |
| 8   | 1        | C8                         | +             | Chip ceramic cap | 2.2uF                 | 1            |
| 9   | 1        | C9                         | +             | Chip tantal cap  | F931A476MCC           | Nichicon     |
| 10  | 2        | C16,C10                    | 1             | Chip ceramic cap | 4.7uF/16V             |              |
| 11  | 1        | C11                        | 1             | Chip ceramic cap | 10uF/16V              | 1            |
| 12  | 1        | C21                        | 1             | Chip ceramic cap | 0.1uF                 | 1            |
| 13  | 3        | C24,C26,C40                | 1             | Chip ceramic cap | 10pF                  | 1            |
| 14  | 4        | C25,C30,C34,               | 1             | Chip ceramic cap | 0.01uF                | 1            |
|     |          | C44                        |               | ·                |                       |              |
| 15  | 5        | C27,C29,C31,               |               | Chip ceramic cap | 47pF                  |              |
|     |          | C33,C39                    |               |                  |                       |              |
| 16  | 2        | C41,C28                    |               | Chip ceramic cap | 1uF                   |              |
| 17  | 1        | C32                        |               | Chip ceramic cap | 39pF                  |              |
| 18  | 2        | R4,C35                     | <u> </u>      | Chip resister    | 0                     |              |
| 19  | 0        |                            | C36           | Chip ceramic cap |                       | ļ!           |
| 20  | 0        |                            | C37           | Chip ceramic cap |                       |              |
| 21  | 1        | C42                        | <u> </u>      | Chip ceramic cap | 4.7uF/10V             |              |
| 22  | 1        | C43                        | +             | Chip ceramic cap | 10uF/10V              | <u> </u>     |
| 23  | 1        |                            | +             | Chip inductor    | LDB212G4020C-001      | Murata       |
| 24  |          |                            | +             |                  | UZ2400V4.1            | UBEC         |
| 25  | 1        |                            | +             |                  |                       | Stanly       |
| 20  | 3        | LED2,LED3,<br>LED4         |               |                  | AATTTO                | Starily      |
| 27  | 1        | L1                         |               | inductor         | VLCF4020T-<br>6B8N1B0 | TDK          |
| 28  | 1        | 1_2                        | +             | Filter           | BLM41PG750S           | Murata       |
| 29  | 1        | 1.3                        | +             | Chip inductor    | HK10052N7S-T          | Taivo Yuden  |
| 30  | 0        |                            | L5            | Chip inductor    |                       |              |
| 31  | 1        | L6                         | 1             | Chip inductor    | HK10055N6S-T          | Taiyo Yuden  |
| 32  | 1        | L7                         | 1             | inductor         | LQH2MCN8R2M02         | Murata       |
| 33  | 2        | MR3,MR1                    |               | resister module  | CN1E4K-105J           | KOA          |
| 34  | 1        | MR2                        |               | resister module  | CN1E4K-122J           | KOA          |
| 35  | 1        | R1                         |               | Chip resister    | 100                   |              |
| 36  | 6        | R2,R3,R5,<br>R11.R12, R21  |               | Chip resister    | 10K                   |              |
| 37  | 2        | R6.R8                      | 1             | Chip resister    | 390K                  | 1            |
| 38  | 1        | R7                         | 1             | Chip resister    | 1M,1%                 | 1            |
| 39  | 1        | R9                         |               | Chip resister    | 360K,1%               | 1            |
| 40  | 1        | R10                        |               | Chip resister    | 4.7K                  |              |
| 41  | 3        | R13,R16,R22                |               | Chip resister    | 1.5K                  | T            |
| 42  | 2        | R15,R14                    |               | Chip resister    | 27                    |              |
| 43  | 3        | R17,R18,R19                | <u> </u>      | Chip resister    | 100K                  |              |
| 44  | 1        | R20                        |               | Chip resister    | 1M                    |              |
| 45  | 2        | SW2,SW1                    |               | Switch           | SSSS222700            | ALPS         |
| 46  | 8        | TPU1, TPU2,<br>TPU3, TPU4, |               | Pad              | TPU                   |              |

# RENESAS

#### 78K0R-UD-STICK-EE

| No. | Mount<br>Quantity | Mount Parts<br>Reference  | Unmount Parts<br>Reference | Туре             | Parts No                       | Manufacturer |
|-----|-------------------|---------------------------|----------------------------|------------------|--------------------------------|--------------|
|     |                   | TPU5, TPU6,<br>TPU7, TPU8 |                            |                  |                                |              |
| 47  | 1                 | TP1                       |                            | Pad              | PAD                            |              |
| 48  | 4                 | T1,T2,T3,T4               |                            | Pad              | Т                              |              |
| 49  | 1                 | USB1                      |                            | Connecter        | UAR10-4W5J00                   | Hirose       |
| 50  | 1                 | U1                        |                            | IC               | S-8120CNB                      | Seiko        |
| 51  | 1                 | U2                        |                            | IC               | uPD78F1146AGB-<br>GAH-AX       | NECEL        |
| 52  | 3                 | U3,U6,U8                  |                            | IC               | SN74LVC1G125DCK                | TI           |
| 53  | 1                 | U4                        |                            | IC               | TPS61024DRC                    | TI           |
| 54  | 1                 | U5                        |                            | IC               | SN74LVC2G125DCU                | TI           |
| 55  | 1                 | U7                        |                            | IC               | UPD78F0730MC                   | NECEL        |
| 56  | 1                 | U9                        |                            | IC               | SN74LVC2T45DCU                 | TI           |
| 57  | 1                 | Y1                        |                            | Resonator        | FC-135(32.768KHz)              | Epson        |
| 58  | 1                 | Y2                        |                            | Resonator        | CSTCE16M0VH3L99-<br>R0         | Murata       |
| 59  | 1                 | Y3                        |                            | Resonator        | NX3225SA-32.000M-<br>STD-CSR-3 | NDK          |
| 60  | 1                 | L4                        |                            | Chip ceramic cap | UVK105CH020BW-F                | Taiyo Yuden  |
| 61  | 1                 | C45                       |                            | Chip ceramic cap | UVK105CH1R3BW-F                | Taiyo Yuden  |

Table 11: Bill of Materials

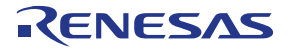

#### 9. Schematics

Please find the schematics attached to this document. To open the attachments view in the Adobe Reader press the paper clip in the lower left corner of the window. To open the attachment double click the 78 KOR-UD-STICK-EE schematics.pdf.

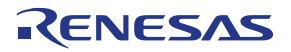

[MEMO]